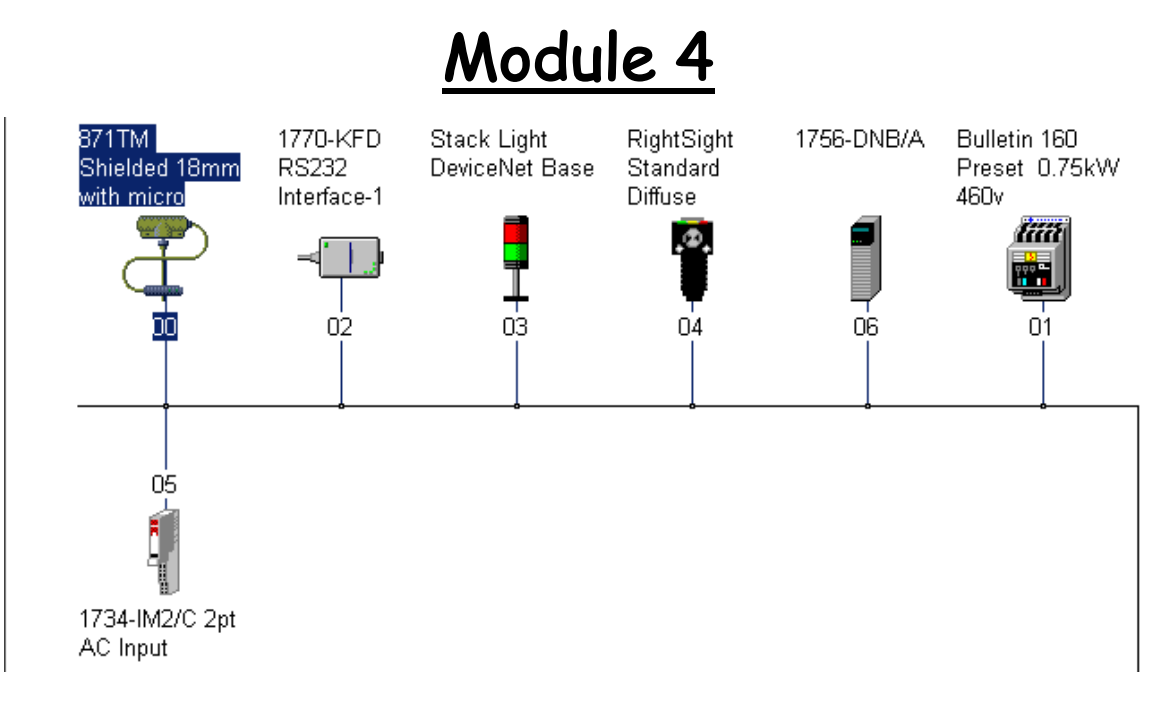

# Lab Exercise 9

# DeviceNet Network Setup

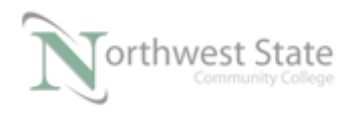

# Network Setup: RSLinx & RSNetWorx

# Lesson Objective

By the end of this session, students should be able to:

- 1. Setup RSLinx to interface with a DeviceNet network.
- 2. Setup a network component (Proximity Switch, Stack Light and Photoeye) using RSNetWorx.
- 3. Using RSLogix / Studio 5000 connect to a DeviceNet Network

#### Page

|                                      | 1 450 |
|--------------------------------------|-------|
| Introduction                         | 3     |
| RSLinx DeviceNet Monitoring          | 4     |
| RSNetWorx Set-up                     | 7     |
| 871TM Proximity Switch               | 21    |
| Stack Light DeviceNet Base           | 23    |
| RightSight Standard Diffuse Photoeye |       |
| 1756-DNB Scanlist - I/O Mapping      |       |
| Review Questions                     | 50    |

ControlLogix Project File Required PLC220\_Lab Exercise\_9\_Module\_4\_Dnet.L5K

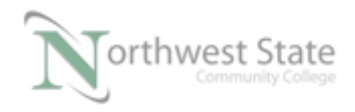

# Introduction:

RSLinx is used as the communication driver between RSNetWorx and the Devicenet network. This similar to using RSlinx as a communication driver between a PLC processor and the programming and monitoring software for a processor (i.e. a 1756-L55 ControlLogix 5550 processor and RSLogix 5000 software).

A communication interface from a computer to a DeviceNet network allows RSNetWorx to configure and monitor devices on the network. In this Lab exercise Ethernet will be used to configure a DeviceNet network.

### **Equipment Required:**

Computer with RSLogix 5000 / Studio 5000 software RSLinx software RSNetWorx for DeviceNet software Ethernet Port ControlLogix Demo board with 1756-DNB module, 1756-processor 1756-Ethernet Communication Module Discrete Input / Output Modules DeviceNet Demo Board with 871TM Prox switch RightSight Standard Diffuse Photoelectric Sensor 855T – Stack Light 1791D 8B8P Compact Block I/O PowerFlex 4 VFD

Note: Other components are also installed on DeviceNet Demo Board

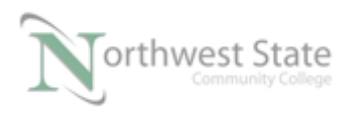

I AM iSTAR, A DOL funded project

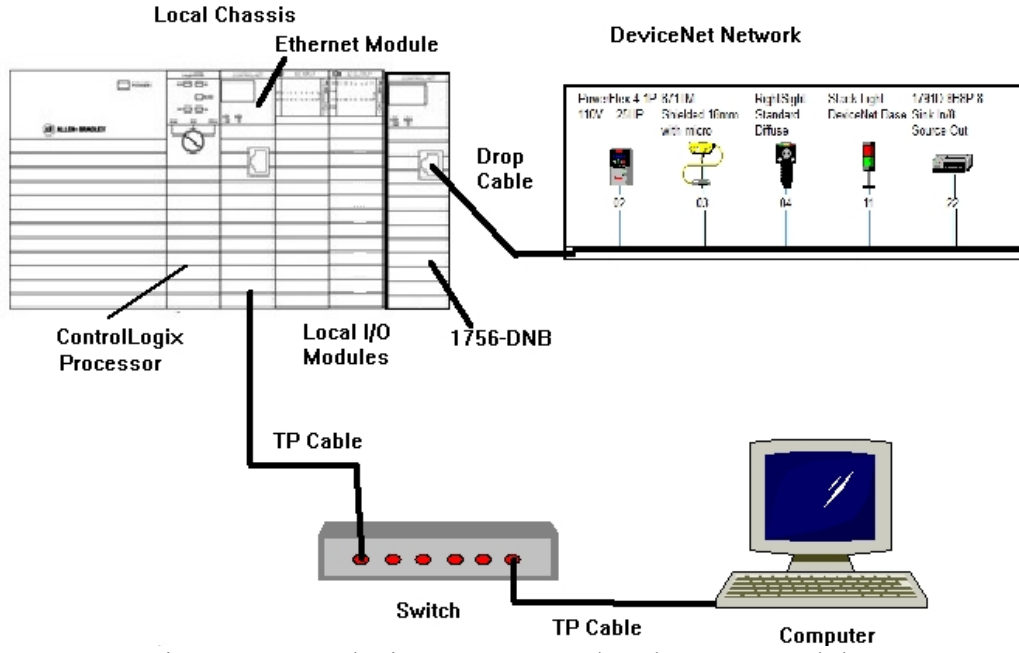

Figure 1-A. A devicenet connected to the DNB module.

Ensure all the DeviceNet component's cables are connected to the IDC taps on the bottom of the DeviceNet Demo Board

Twisted pair Ethernet cables from Computer Ethernet Port to the 1756-EtherNet Module Note: the cable may be directly connected - no Switch required

DeviceNet drop cable to connect the DeviceNet Demo Board to the front port on the 1756-DNB Module located on the ControlLogix Demo Board.

Power-up ControlLogix and DeviceNet Demo Boards

Note: If the display on the 1756-DNB Module shows - No Network Power – the 1756-DNB Module is not receiving power from the DeviceNet network (drop cable) cable.

In the Lab exercise a connection will be made from the computer's Ethernet Port thru RSNetWorx for DeviceNet using a RSLinx, EtherNet/IP Driver to connect to the DeviceNet network

Ensure the Computer can connect to the ControlLogix Demo board using the 1756 – Ethernet Communication Module with an EtherNet/IP driver.

Note: DeviceNet Scanner Module - 1756-DNB - located in slot 6.

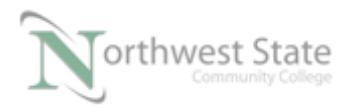

I AM iSTAR, A DOL funded project

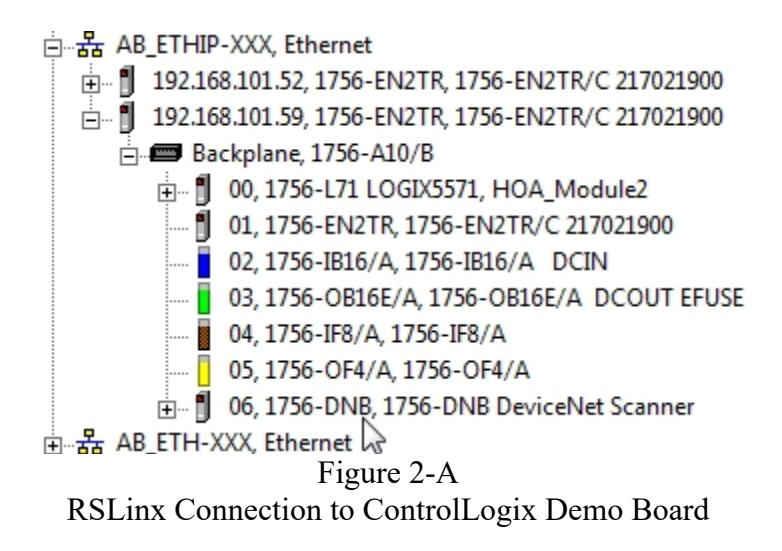

Click the + sign to the left of the 1756-DNB Module icon.

The components connected to the DeviceNet network thru the 1756-DNB module will appear on the RSWho window in RSLinx.

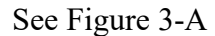

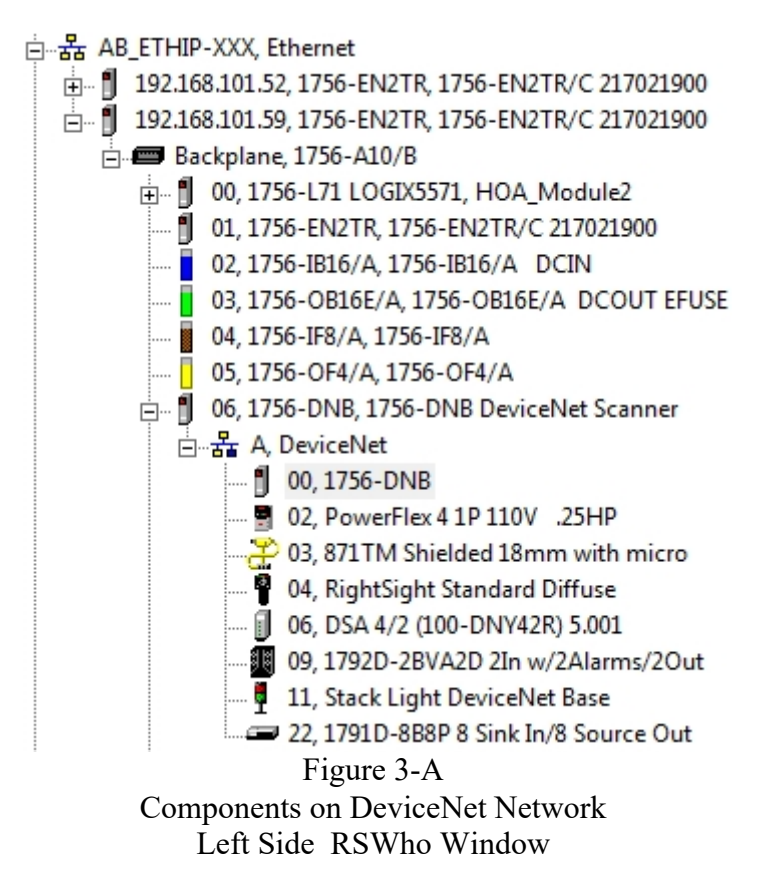

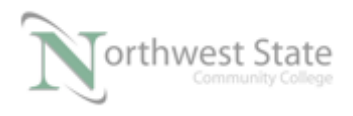

Number to the left of the Device description represents the Node (MAC) address of the device.

02, PowerFlex 4 1P 110V .25HP - the VFD is Node 02 on the DeviceNet network

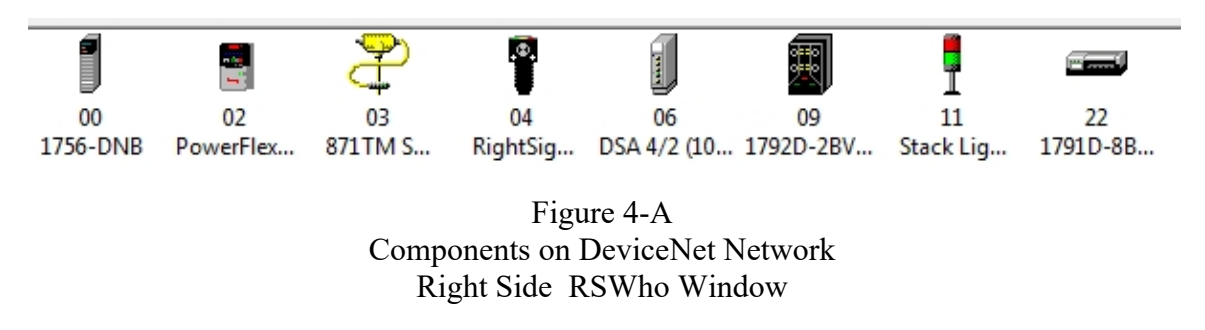

Number below the Device icon represents the Node (MAC) address of the device. 02, PowerFlex 4 1P 110V .25HP - the VFD is Node 02 on the DeviceNet network

Note: DeviceNet Demo Board components addresses may be different than shown

Right click on a Device icon or description.

Click Device Properties on the context menu to view Properties window. See Figure 5-A

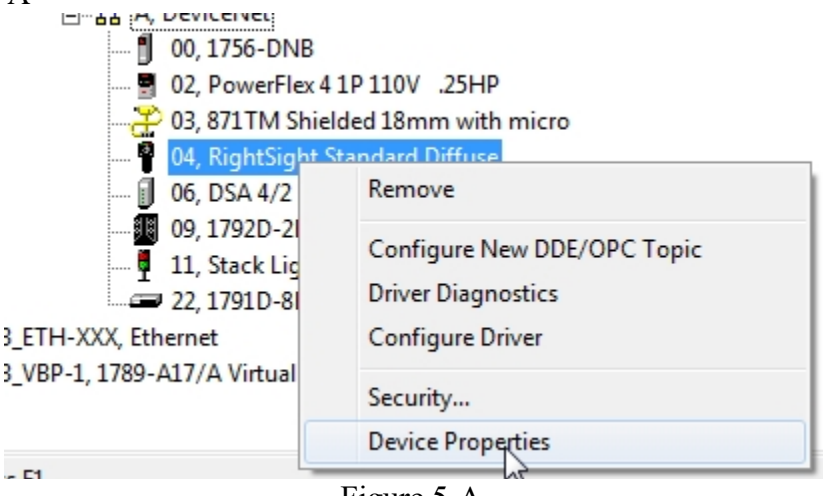

Figure 5-A Component Context Mena

The Properties window shows : Device Name Revision: EDS File Name:

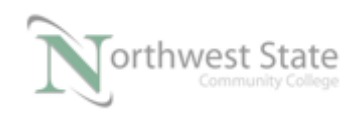

I AM iSTAR, A DOL funded project

| AB_ETHIP-XXX\192.168.101.59\Backplane\6\ |   |
|------------------------------------------|---|
|                                          |   |
| Device Name: PowerFlex 4 1P 110V .25HP   |   |
| Vendor: Allen-Bradley Company            |   |
| Product Type: 126                        |   |
| Product Code: 295                        |   |
| Revision: 5.001                          |   |
| Serial Number: 20088812                  |   |
| EDS File Name: 0001007E012705X.EDS       |   |
| Faults:                                  |   |
|                                          |   |
|                                          |   |
|                                          |   |
| Close Help                               |   |
|                                          | _ |

Figure 6-A Component Properties Window

Note: DeviceNet components are required to have an EDS (Electronic Data Sheet) registered in RSNetWorx for DeviceNet software to configure the device on a DeviceNet network

A red X on an component's icon indicates a device failure or the device has been removed from the DeviceNet Network.

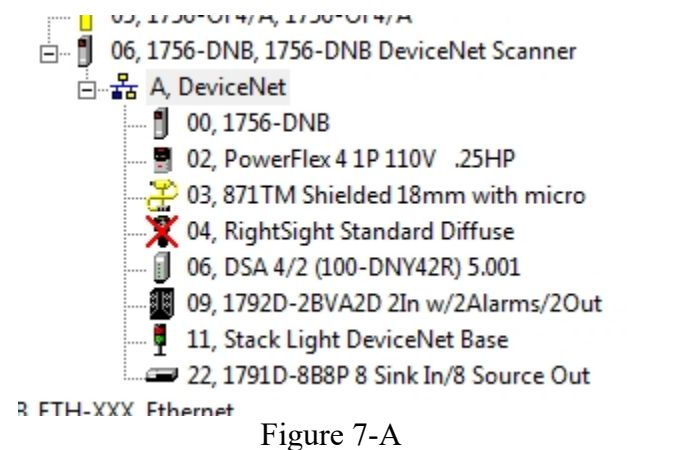

Red X – DeviceNet Component –Left Side RSWho Window

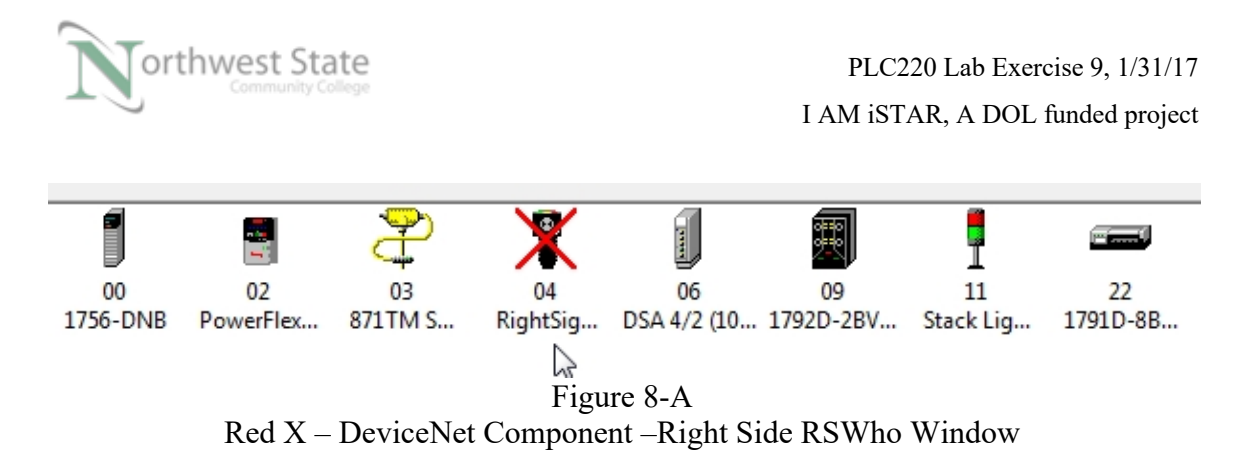

If there are problems connecting to the DeviceNet components on the DeviceNet Demo Board – Ask the instructor for assistance

# RSNetWorx Set-up:

RSNetWorx is the software used to commission (set Baud Rate and Node Address) nodes, configure and monitor a DeviceNet network. A DeviceNet network can consist of 64 nodes (00-63).

Baud Rate – Speed of communication - 125Kbps, 250Kbps, and 500Kbps are valid DeviceNet network speeds depending on cable length.

Node Address - also called MAC Address - 0 thru 63

Node 63 should be left unused. New Devices (never used) have their addresses set to the default address 63.

Open RSNetWorx for DeviceNet.

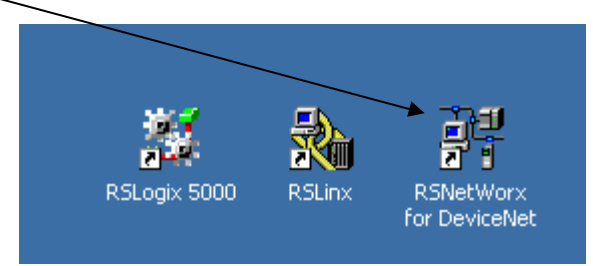

Figure 9-A RSNetWorx Shortcut

Click the Window's Start Button Navigate to Rockwell Software Folder -> RSNetWorx Click RSNetWorx for DeviceNet

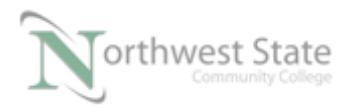

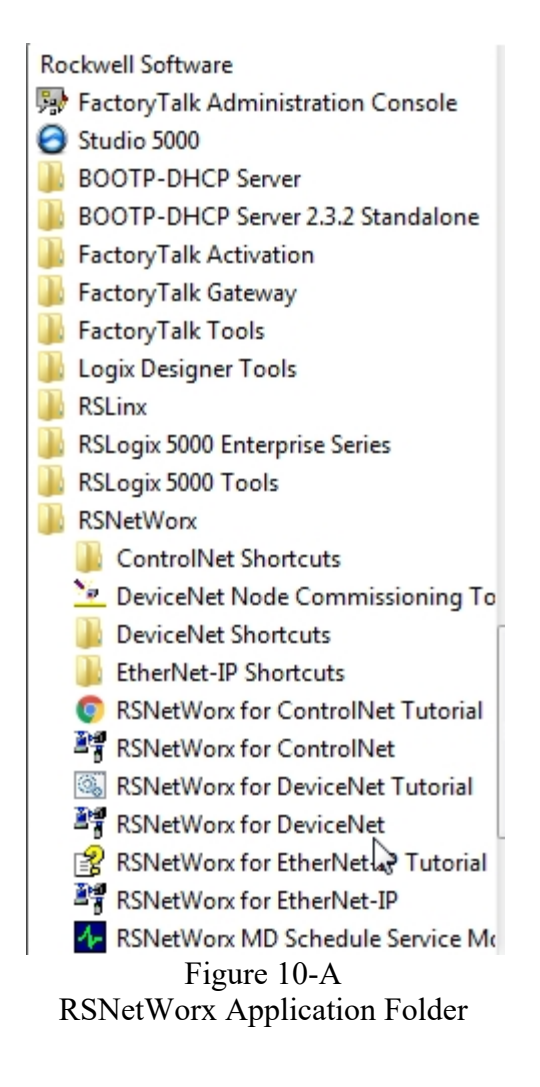

The main network screen for RSNetWorx opens.

If there is a network configuration shown on the Network view (right side) window Start a new network layout.

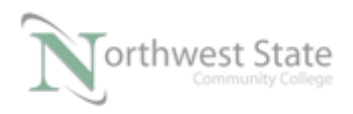

| 📲 DeviceNet_Network_File_011817.dnt - RSNetWo | orx for DeviceNet          | March 14                     | National Computer | of the West of the Party     | Statement of the local division of the local division of the local |   |
|-----------------------------------------------|----------------------------|------------------------------|-------------------|------------------------------|----------------------------------------------------------------------------------------------------|---|
| Eile Edit View Network Device Djagnostics     | <u>I</u> ools <u>H</u> elp |                              |                   |                              |                                                                                                    |   |
| 웥 🛎 🕶 🖶 🚭 🐰 🖻 🛍 😽                             |                            |                              |                   |                              |                                                                                                    |   |
| ⊕ Q E E ₩ - 品 🖊 🖾 🎬                           |                            |                              |                   |                              |                                                                                                    |   |
| Hardware 🔜 🖬                                  | 1756-DNB/A 160-Pr          | set PowerFlex 40             | RightSight        | 871TM Stack Light            |                                                                                                    |   |
| Motor Starter                                 | Speed                      | 4.xx 1P 110V                 | Standard          | Shielded 18mm DeviceNet Base |                                                                                                    |   |
| 🕀 👘 Photoelectric Sensor                      | DN1 v1                     | 2 ODVA .50HP                 | Diffuse           | with mini                    |                                                                                                    |   |
| 🗉 👘 PointBus Motor Starter                    |                            |                              | . <b>®</b> .      | - <u>-</u>                   |                                                                                                    |   |
| PowerFlex 750-Series via De                   |                            |                              |                   |                              |                                                                                                    |   |
| Programmable Logic Contra                     | 00                         | 02 07                        | 10                | 20 25                        |                                                                                                    |   |
| SCANport Adapter                              |                            |                              |                   |                              |                                                                                                    |   |
| 🕀 👘 Safety Analog I/O Device                  |                            |                              |                   |                              |                                                                                                    |   |
|                                               |                            |                              |                   |                              |                                                                                                    |   |
| Safety Discrete I/O Device                    |                            |                              |                   |                              |                                                                                                    |   |
| Softstart Starter                             |                            |                              |                   |                              |                                                                                                    |   |
| Software Configured Safety                    |                            |                              |                   |                              |                                                                                                    |   |
| 🗈 🌔 Specialty I/O                             |                            |                              |                   |                              |                                                                                                    |   |
| 🖻 🌔 Vendor                                    |                            |                              |                   |                              |                                                                                                    |   |
| Benshaw Inc.                                  |                            |                              |                   |                              |                                                                                                    |   |
| Bochwell Automation / Dod                     |                            |                              |                   |                              |                                                                                                    |   |
| Rockwell Automation/Allen                     |                            |                              |                   |                              |                                                                                                    |   |
| Rockwell Automation/Entel                     |                            |                              |                   |                              |                                                                                                    |   |
| Rockwell Automation/Relia                     |                            |                              |                   |                              |                                                                                                    |   |
|                                               |                            |                              |                   |                              |                                                                                                    |   |
| ۲ III ۲                                       | H 🔸 🕨 🕅 Graph 🖉 Spreadshe  | et 🚶 Master/Slave Configurat | ion 👌 Diagnostic: | 8 . 4                        |                                                                                                    | 1 |
|                                               |                            |                              |                   |                              |                                                                                                    |   |

Figure 11-A RSNetWorx Window With Configuration

Click File -> New from the Menu Toolbar to start a new Network Configuration.

| 1                       | *DeviceNet - RSNetWorx for DeviceNet |                  |              |                 |                |                      |               |              |
|-------------------------|--------------------------------------|------------------|--------------|-----------------|----------------|----------------------|---------------|--------------|
|                         | <u>F</u> ile                         | <u>E</u> dit     | <u>V</u> iew | <u>N</u> etwork | <u>D</u> evice | D <u>i</u> agnostics | <u>T</u> ools | <u>H</u> elp |
| Ī                       | 睝                                    | New              |              |                 |                | Ct                   | rl+N          | 1            |
| Ī                       | <b>E</b>                             | <u>σ</u> βen.    |              |                 |                | Ct                   | rl+O          |              |
|                         |                                      | Save             |              |                 |                | C                    | trl+S         | 1756-        |
| Save <u>A</u> s         |                                      |                  |              |                 |                |                      |               |              |
| <u>G</u> enerate Report |                                      |                  |              |                 |                |                      |               |              |
|                         | I                                    | P <u>r</u> int S | etup         |                 |                |                      |               |              |
| Figure 12 A             |                                      |                  |              |                 |                |                      |               |              |

Figure 12-A Start New Network Configuration

Select DeviceNetConfiguration DeviceNet Files (\*.dnt) on the New File window

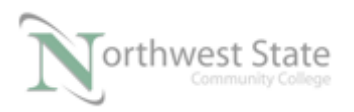

| New File                |                            |  |  |
|-------------------------|----------------------------|--|--|
| Configuration Types     | Description                |  |  |
| EtherNet/IP Configurat  | EtherNet/IP Files (*.enet) |  |  |
| ControlNet Configurati  | ControlNet Files (*.xc)    |  |  |
| DeviceNet Configuration | DeviceNet Files (*.dnt)    |  |  |
| DeviceNet Configuration |                            |  |  |
| ۰ III                   | 4                          |  |  |
| OK Cancel               |                            |  |  |

Figure 13-A

New DeviceNet File

Note: .dnt is the extension for a DeviceNet Configuration file for RSNetWorx

Click No button on RSNetWorx Window

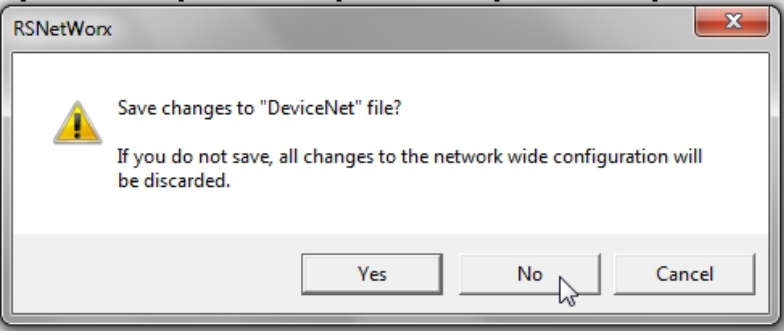

Figure 14-A

A new Network Configuration Screen opens

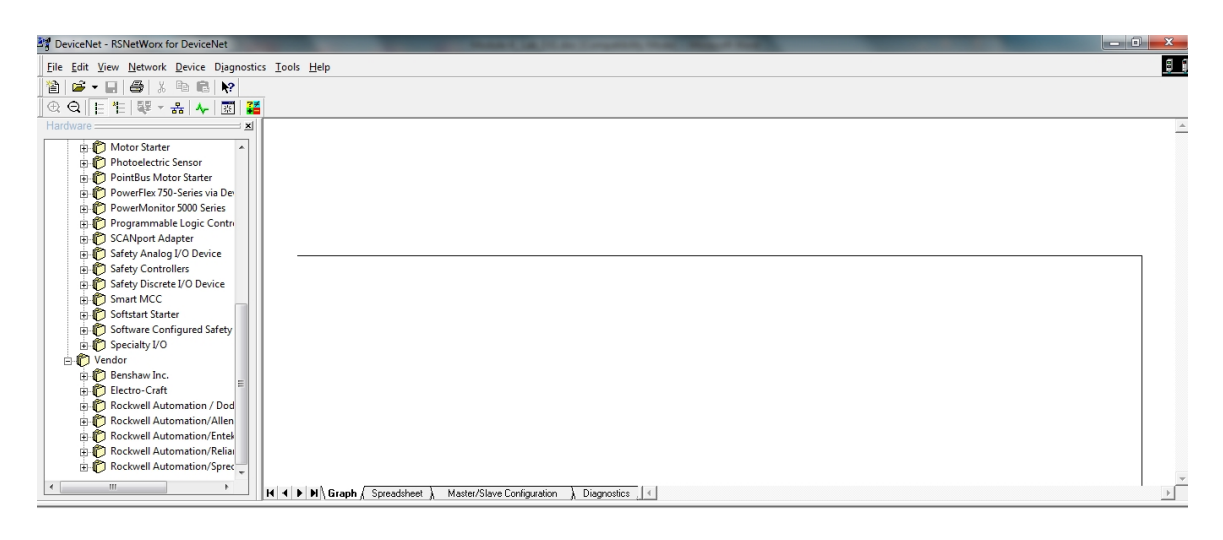

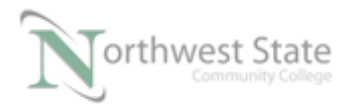

### Figure 15-A New Network Configuration (Layout) Window

Note: The Line in the right side window represents the DeviceNet cable

The left window contains DeviceNet hardware components.

Note: EDS files (Electronic Data Sheets) contain information for device configuration. Allen Bradley EDS files can be downloaded from <u>www.ab.com/networks/EDS</u>.

The bottom right corner of the application shows that RSNetWorx is not connected to a DeviceNet Network – Offline

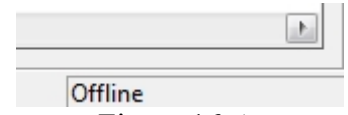

Figure 16-A

#### Bottom Right Corner of RSNetWorx Window

## **Going Online**

Click the Online icon on the Tools Toolbar

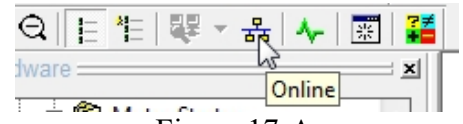

Figure 17-A Online Icon RSNetWorx for DeviceNet

or

From the Menu Toolbar click Network -> Online from the Network Menu

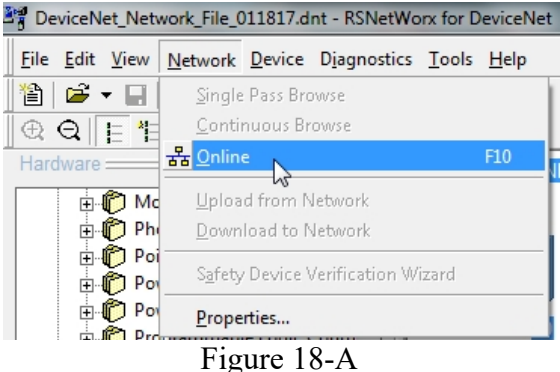

Online From Menu Toolbar

Browse for network window opens Note: Greyed-Out OK button on the lower part of the window

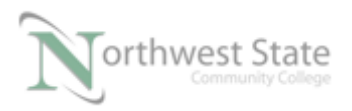

| ſ | Browse for network                                   | J |  |  |
|---|------------------------------------------------------|---|--|--|
|   | Select a communications path to the desired network. |   |  |  |
|   | Autobrowse Refresh                                   |   |  |  |
|   | □                                                    |   |  |  |
|   | 표··· 器 Linx Gateways, Ethernet                       |   |  |  |
|   | □ 🚠 AB_DF1-1, Data Highway Plus                      |   |  |  |
|   | El···雷··雷······························              |   |  |  |
|   | 市 器 AB ETHIP-2, Ethernet                             |   |  |  |
|   | 표··· 器 AB_ETHIP-3, Ethernet                          |   |  |  |
|   | 표뀸 AB_ETHIP-31, Ethernet                             |   |  |  |
|   | 효··· 윮 AB_ETHIP-6, Ethernet                          |   |  |  |
|   | ⊕器 AB_ETHIP77, Ethernet                              |   |  |  |
|   | ⊕ 岳 AB_ETHIP-XXX, Ethernet                           |   |  |  |
|   | Harris AD_ETH-AAA, Ethernet                          |   |  |  |
|   |                                                      |   |  |  |
|   |                                                      |   |  |  |
|   | Cancel Help                                          |   |  |  |

Figure 19-A Browse for network Window

The Browse for network window shows the RSLinx's configured drivers, i.e. RSLinx RSWho left side window.

Click the + sign to the left of the RSLinx driver to use.

Choose the Ethernet Module for online connection

Click the + sign to expand the connection tree

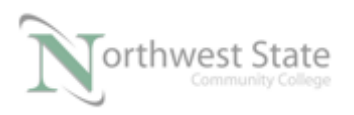

| Browse for network                                   |
|------------------------------------------------------|
| Select a communications path to the desired network. |
| Autobrowse Refresh                                   |
| University Workstation, NSCC-THINK                   |
| □                                                    |
| 표··器 AB_DF1-1, Data Highway Plus                     |
| 효··器 AB_ETH-1, Ethernet                              |
| 표···器 AB_ETHIP-1, Ethernet                           |
| 효··盎 AB_ETHIP-2, Ethernet                            |
| 由···器 AB_ETHIP-3, Ethernet                           |
| ⊡                                                    |
| ⊡                                                    |
|                                                      |
| □ 192 168 101 52 1756-EN2TR 1756-EN2TR/C 21702       |
|                                                      |
| Hand AB ETH-XXX. Ethernet                            |
| AB_VBP-1, 1789-A17/A Virtual Chassis                 |
|                                                      |
| 4                                                    |
| OK Cancel Help                                       |

Figure 20-A Browse for network Window

Click the + sign to the left of the 1756-DNB Module

See Figure 21-A

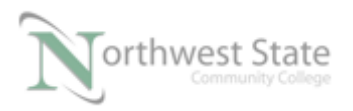

| Browse for network                                   | x        |
|------------------------------------------------------|----------|
| Select a communications path to the desired network. |          |
| Autobrowse Refresh                                   | -        |
|                                                      | <u>~</u> |
|                                                      |          |
| 🚊 🚠 AB_ETHIP-XXX, Ethernet                           |          |
| ⊕ 💥 192.168.101.52, 1756-EN2TR, 1756-EN2TR/C 21      |          |
| 192.168.101.59, 1756-EN2TR, 1756-EN2TR/C 21          |          |
| Backplane, 1756-A10/B                                | _        |
| 🗈 🖞 00, 1756-L71 LOGIX5571, HOA_Module.              |          |
| 01, 1756-EN2TR, 1756-EN2TR/C 217021                  |          |
| 02, 1756-IB16/A, 1756-IB16/A DCIN                    |          |
| 03, 1756-OB16E/A, 1756-OB16E/A DCC                   | _        |
| 04, 1/56-IF8/A, 1/56-IF8/A                           | -        |
| 05, 1750-0F4/A, 1750-0F4/A                           |          |
|                                                      |          |
| AP VPD 1 1790 A17/A Vietual Chaseis                  |          |
| AD_VDP-1, 1769-A17/A Virtual Chassis                 | -        |
| ۰ III ا                                              |          |
| OK Cancel Help                                       |          |

Figure 21-A + Sign to Left of 1756-DNB Module

Select A, DeviceNet – this represents the front port on the 1756-DNB Module Note: OK Button is now active

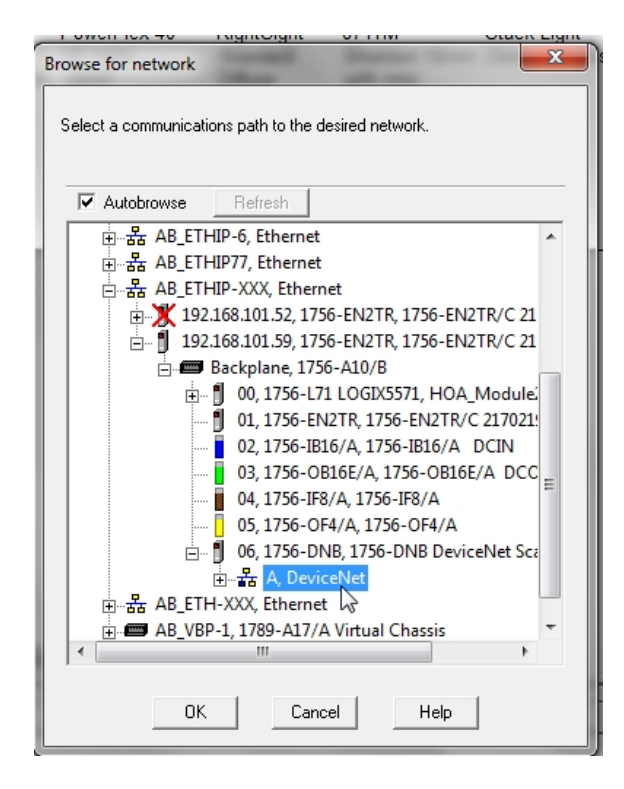

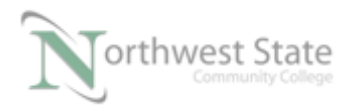

## Figure 22-A OK Button Active

Click the OK button on the RSNetWorx for DeviceNet window to start browsing the DeviceNet network for available components

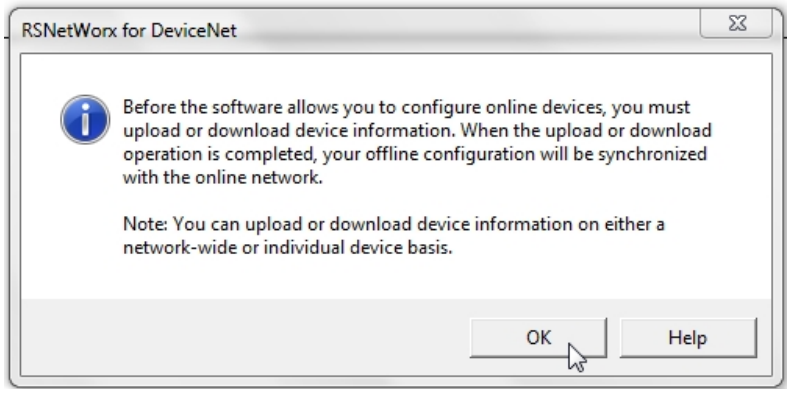

Figure 23-A

The Browsing network... window opens The progress bar show the status of the network browse

| Browsing network            | 23 |
|-----------------------------|----|
| Found: Device at address 11 |    |
| Cancel                      |    |

Figure 24-A Status for Network Browse

Once the progress bar reaches address 63 – the DeviceNet network has been scanned (browsed)

The Browsing network... window closes and the network components are shown in the Network Layout window of RSNetWorx for DeviceNet

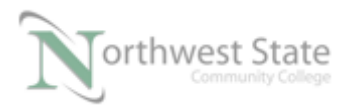

I AM iSTAR, A DOL funded project

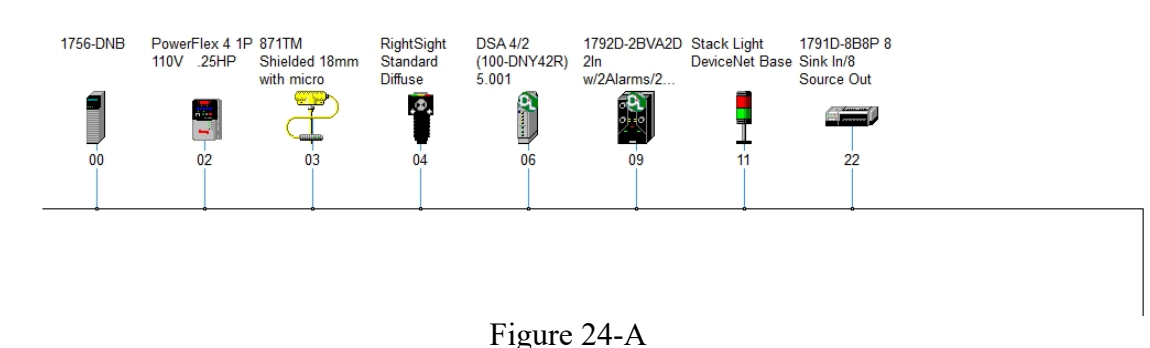

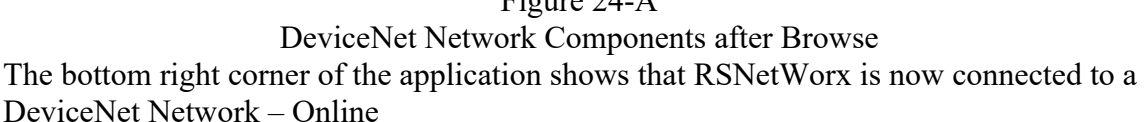

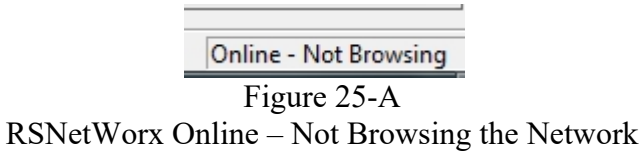

Information shown on Network Layout window

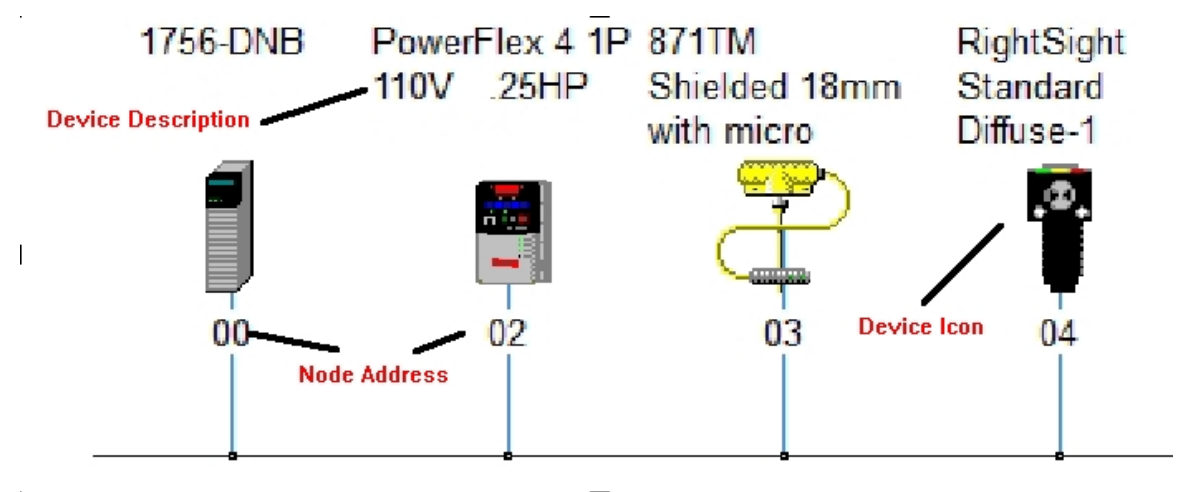

Figure 26-A RSNetWorx Network Layout Window

To view device properties – right click on the device icon and choose Properties from the context menu

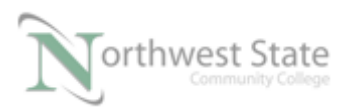

#### I AM iSTAR, A DOL funded project

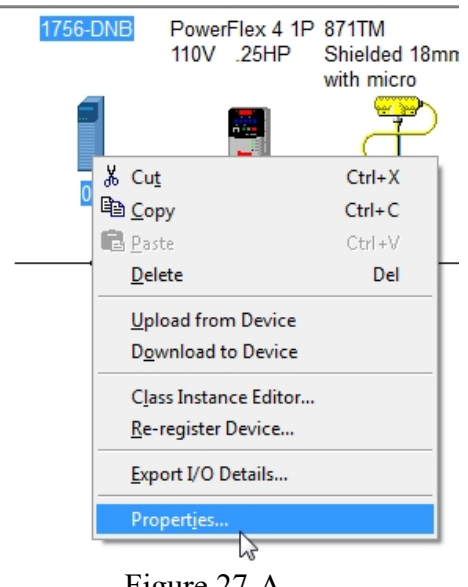

Figure 27-A Device Menu

Right click on 1756-DNB to view Properties. See Figure 27-A

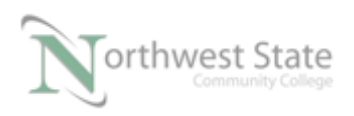

I AM iSTAR, A DOL funded project

| 💐 1756-DNB    | ? ×                                   |
|---------------|---------------------------------------|
| General Modul | e Scanlist Input Output ADR Summary   |
| 17            | 56-DNB                                |
| Name:         | 1756-DNB                              |
| Description:  |                                       |
| Address:      | 0 -                                   |
| Device Ident  | ity [ Primary ]                       |
| Vendor:       | Rockwell Automation/Allen-Bradley [1] |
| Туре:         | Communications Adapter [12]           |
| Device:       | 1756-DNB [14]                         |
| Catalog:      | 1756-DNB                              |
| Revision:     | 6.002                                 |
|               | OK Cancel Apply Help                  |

Figure 28-A. Settings for the DNB module.

Network Scanner Modules store network configuration settings The 1756-DNB General tag shows Name: 1756-DNB Address: 0 – network Node (MAC) Address Catalog: Device Part Number Revision: Device Revision information

Click the Scanlist tab to show available and / or installed components for the 1756-DNB module.

Click Upload on the Scanner Configuration Applet window to upload the settings of the 1756-DNB Scanner module. See Figure 29-A

This is similar to uploading a Ladder Logic file from a PLC.

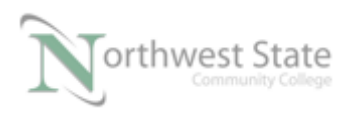

I AM iSTAR, A DOL funded project

| 2 X                                                                                                    |   |
|----------------------------------------------------------------------------------------------------|---|
| General Module Scanlist Input Output ADR Summary                                                                                                    |   |
| 1756-DNB                                                                                                    |   |
| Name: 1756-DNB                                                                                                    | 1 |
| Scanner Configuration Applet                                                                                                    | 3 |
| Oo you want to upload the configuration from the device, updating the software's configuration; or download the software's configuration to the device, updating the device?         For more information, press F1         Upload       Download         Cancel | , |
| Device: 1756-DNB [14]                                                                                                    | T |
| Catalog: 1756-DNB                                                                                                    |   |
| Revision: 6.002                                                                                                    |   |
| OK Cancel Apply Help                                                                                                    |   |

Figure 29-A Scanner Configuration Applet Window

From the Scanlist tab - any components listed in the Scanlist: box are configured to exchange data to the 1756-DNB Scanner on the DeviceNet network.

Any devices that listed in the Available Devices: box are connected to the network but are not configured to exchange data with the 1756-DNB Scanner Module.

See Figure 30-A

Clear the 1756-DNB Scanlist

Click the << button in the center of the Scanlist window to move the components in the Scanlist box to the Available Devices box

See Figure 31-A

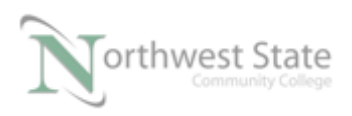

I AM iSTAR, A DOL funded project

| 🕞 1756-DNB                                                                                                    | ?                                                                                                    |
|----------------------------------------------------------------------------------------------------|----------------------------------------------------------------------------------------------------|
| General Module Scanlist Input                                                                                                    | Output ADR Summary                                                                                      |
| Available Devices:                                                                                                    | Scanlist:                                                                                               |
| <ul> <li>03, 871TM Shielded 18m</li> <li>04, Right Sight Standard</li> <li>06, DSA 4/2 (100-DNY42</li> <li>11, Stack Light DeviceNe</li> <li>22, 1791D-8B8P 8 Sink I</li> </ul> | <ul> <li>02, PowerFlex 4 1P 110V</li> <li>09, 1792D-2BVA2D 2ln w</li> <li>&gt;&gt;</li> <li></li> </ul> |
| Automap on Add                                                                                                    | Node Active                                                                                             |
| Upload from Scanner                                                                                                    | Electronic Key:                                                                                         |
| Download to Scanner                                                                                                    | Vendor<br>Product Code                                                                                  |
| Edit I/O Parameters                                                                                                    | Major Revision                                                                                          |
| ок с                                                                                                    | ancel Apply Help                                                                                        |

Figure 30-A Scanlist – 1756-DNB Scanner Module

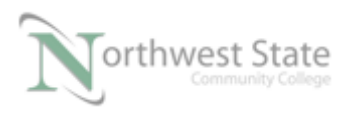

| 🥞 1756-DNB                                                                                                    | ? <mark>×</mark>                                                                            |
|----------------------------------------------------------------------------------------------------|---------------------------------------------------------------------------------------------|
| General       Module       Scanlist       Input         Available Devices:       02, PowerFlex 4 1P 110V       >         03, 871TM Shielded 18m       >         04, RightSight Standard       >         06, DSA 4/2 (100-DNY42       >         09, 1792D-2BVA2D 2ln w       >         11, Stack Light DeviceNe       >         22, 1791D-8B8P 8 Sink I       < | Output ADR Summary Scanlist:                                                                |
| Automap on Add Upload from Scanner Download to Scanner Edit I/O Parameters                                                                                                    | Node Active  Eectronic Key:  Device Type Vendor Product Code Major Revision Minor or higher |
| OK Canc                                                                                                    | el Apply Help                                                                               |

## Figure 31-A

Scanlist Cleared–1756-DNB Scanner Module

Click the Apply button on the Scanlist window to download the change to the 1756-DNB module

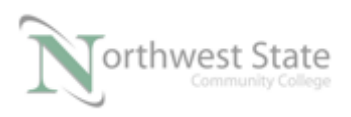

I AM iSTAR, A DOL funded project

| 🥞 1756-DNB                                                                                        |                                     | 8 23                    |
|---------------------------------------------------------------------------------------------------|-------------------------------------|-------------------------|
| General   Module Scanlist   Input   Out                                                           | tput ADR Sum                        | mary                    |
| Available Devices:                                                                                | Scanlist:                           |                         |
| ■ 02, PowerFlex 4 1P 110V           → 03, 871TM Shielded 18m           ● 04, Right Sight Standard |                                     |                         |
| Scanner Configuration Applet                                                                      |                                     | ×                       |
| Do you want to download th     Yes                                                                | nese changes to th                  | ne device?<br>Cancel    |
| Upload from Scanner                                                                               | 🗖 Device Typ                        |                         |
| Download to Scanner<br>Edit I/O Parameters                                                        | Vendor<br>Product Co<br>Major Revis | de<br>iion<br>or higher |
| OK Cancel                                                                                         | Apply                               | Help                    |

Figure 32-A Download 1756-DNB Configuration Changes

Click Yes on Scanner Configuration Applet window to confirm download

Download to Scanner shows the progress of the download

| Downloadir | ng to Scanner          | x |
|------------|------------------------|---|
| Cor        | mmitting Configuration |   |
|            |                        |   |
|            |                        |   |
|            | Cancel                 |   |
|            | Eiguro 22 A            |   |

Figure 33-A Downloading to Scanner

This similar to downloading a Project File to a PLC

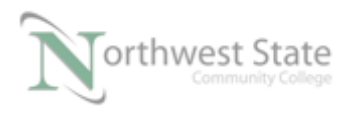

| [                                                                                                    |                     |                   |          |
|----------------------------------------------------------------------------------------------------|---------------------|-------------------|----------|
| Node                                                                                                    | △   Type   Size   M | ap                | AutoMap  |
|                                                                                                    |                     |                   | Unmap    |
|                                                                                                    |                     |                   | Advanced |
| •                                                                                                    |                     | ۴                 | Options  |
| Memory: As                                                                                                    | ssembly Data 🔻      | Start DWord: 0    | -        |
| moniory. pre                                                                                                    |                     |                   |          |
| Bits 31 - 0                                                                                                    |                     | ,                 |          |
| Bits 31 - 0                                                                                                    |                     |                   |          |
| Bits 31 - 0<br>1:1.Data[0]<br>1:1.Data[1]                                                                                           |                     |                   |          |
| Bits 31 - 0<br>1:1.Data[0]<br>1:1.Data[1]<br>1:1.Data[2]                                                                            |                     |                   |          |
| Bits 31 - 0<br>1:1.Data[0]<br>1:1.Data[1]<br>1:1.Data[2]<br>1:1.Data[3]<br>1:1.Data[3]                                              |                     | ,                 |          |
| Bits 31 - 0<br>1:1.Data[0]<br>1:1.Data[1]<br>1:1.Data[2]<br>1:1.Data[3]<br>1:1.Data[5]                                              |                     | ,<br>111111111111 |          |
| Bits 31 - 0<br>1:I.Data[0]<br>1:I.Data[1]<br>1:I.Data[2]<br>1:I.Data[3]<br>1:I.Data[4]<br>1:I.Data[5]<br>1:I.Data[6]                |                     | ,                 |          |
| Bits 31 - 0<br>1:1.Data[0]<br>1:1.Data[1]<br>1:1.Data[2]<br>1:1.Data[3]<br>1:1.Data[4]<br>1:1.Data[5]<br>1:1.Data[6]<br>1:1.Data[7] |                     | ,                 |          |

Click the Input tab – Note no input devices in the 1756-DNB Scanlist

Figure 34-A Input Tab Mapping

Click the Output tab - Note no output devices in the 1756-DNB Scanlist

| a∰ 1756-DNB                                 | ? ×      |
|---------------------------------------------|----------|
| General Module Scanlist Input Output ADR Su | ummary   |
| Node / Type Size Map                        | AutoMap  |
|                                             | Unmap    |
|                                             | Advanced |
| ۲                                           | Options  |
| Memory: Assembly Data 💌 Start DWord: 0      | 3        |
| Bits 31 - 0                                 |          |
| 1:0.Data[1]                                 |          |
| 1:0.Data[2]                                 |          |
| 1:0.Data[3]                                 |          |
| 1:0.Data[5]                                 |          |
| 1:0.Data[6]                                 |          |
| 1:0.Data[7]                                 |          |
| 1:0.Data181                                 |          |
| OK Cancel Apply                             | Help     |

Figure 35-A Output Tab Mapping

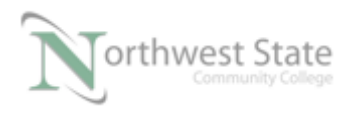

## **Viewing Device Properties – 871 TM Proximity Switch**

Right click the 871TM Proximity Switch icon Click Properties from the context menu

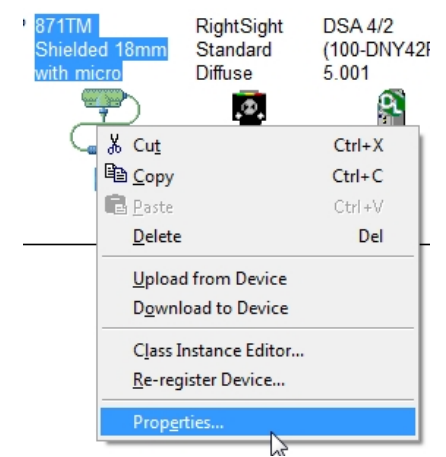

Figure 36-A – 871TM Proximity Switch Properties

View General tab information Name:\_\_\_\_\_\_ Address: \_\_\_\_\_\_ Catalog: \_\_\_\_\_\_ Revision

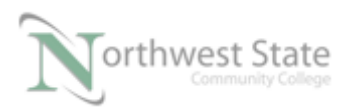

| 💐 871TM Shield | led 18mm with micro                   | ? ×  |
|----------------|---------------------------------------|------|
| General Param  | eters Configuration I/O Data EDS File |      |
| 87             | 1TM Shielded 18mm with micro          |      |
| Name:          | 871TM Shielded 18mm with micro        |      |
| Description:   |                                       |      |
| Address:       | 3 *                                   | ₽.   |
| Device Ident   | ity [ Primary ]                       |      |
| Vendor:        | Rockwell Automation/Allen-Bradley [1] |      |
| Type:          | Inductive Proximity Switch [5]        |      |
| Device:        | 871TM Shielded 18mm with micro [5]    |      |
| Catalog:       | 871TM-D5ED18-D5                       |      |
| Revision:      | 1.003                                 |      |
|                | OK Cancel Apply                       | Help |

Figure 37-A – 871TM General Tab

Click the I/O Data tab

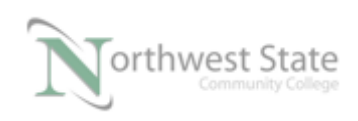

I AM iSTAR, A DOL funded project

| 💐 871TM Shielded 1                           | L8mm with           | micro                             | ? ×  |
|----------------------------------------------|---------------------|-----------------------------------|------|
| General Parameters                           | Configura           | ation I/O Data EDS File           |      |
| Displays the default                         | 1/0 charact         | teristics for this device.        |      |
| For detailed informat<br>message type is bol | tion, expand<br>d). | l one or more message types (defa | ault |
|                                              |                     |                                   |      |
| Message Type                                 | Size                | Data Description                  |      |
| 式 Strobed                                    |                     |                                   |      |
| ⊡⊡nput :                                     | 2 Bytes             | Analog Assembly                   |      |
| 🖳 Cos                                        |                     |                                   |      |
| ⊡nput                                        | 1 Bytes             | Sensor Assembly                   |      |
| 0                                            | K                   | Cancel Apply                      | Help |

Figure 38-A 871TM Proximity Switch I/O Data

The I/O Data tab shows

Message Type : Method and Type of data exchange between the DeviceNet component and the Scanner Module

Default Message Type is in Bold Cos (Change of State) for 871TM Proximity Switch

Type of data exchanged - Input

Size: Amount of data exchanged between the device and Scanner Module

871TM Proximity Switch sends one Byte (8 bits) of input data to the 1756-DNB Scanner Module

Note: Default data size for DeviceNet components is a Byte.

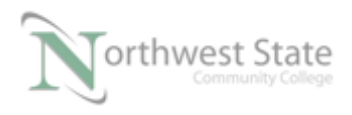

Click the + sign to the left of Cos Message Type to expand the Byte information.

This shows the function of each bit in the Byte of data the 871TM Proximity Switch sends to the 1756-DNB Scanner Module.

| 🕞 871TM Shielde                       | d 18mm with             | n micro                           | ? ×      |
|---------------------------------------|-------------------------|-----------------------------------|----------|
| General Paramet                       | ters Configur           | ation I/O Data EDS File           |          |
| Displays the defa                     | ault I/O charac         | teristics for this device.        |          |
| For detailed infor<br>message type is | mation, expan<br>bold). | d one or more message types (defa | ult      |
|                                       |                         |                                   | <b>1</b> |
| Message Type                          | Size                    | Data Description                  |          |
| 式 Strobed                             |                         |                                   |          |
| ±⊡Input                               | 2 Bytes                 | Analog Assembly                   |          |
|                                       | 1 Dutos                 | Consor Assembly                   |          |
|                                       | 1 bit(s)                | Sensor Assembly                   |          |
|                                       | 1 bit(s)                | Diagnostic                        |          |
|                                       | 1 bit(s)                | Major Sensor Fault                |          |
|                                       | 1 bit(s)                | Too Close                         |          |
|                                       | 1 bit(s)                | Too Far                           |          |
|                                       | 1 bit(s)                | Counter Output                    |          |
|                                       | 1 bit(s)                | Motion Output                     |          |
| i                                     | 1 bit(s)                | Reserved                          |          |
|                                       |                         |                                   |          |
|                                       | ОК                      | Cancel Apply                      | Help     |

Figure 39-A Bit Data Function -871TM Proximity Switch I/O Data

- Bit 0 determine the if the Proximity Switch detects a target Sensor Output
- Note: Some DeviceNet components do not have this information available in the RSNetWorx software.

## **Stack Light**

Right click the Stack Light DeviceNet Base icon

Click Properties from the context menu

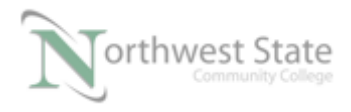

See Figure 40-A

| ) Stack Lig<br>DeviceNe | ght 1791D-8B8P 8<br>et Base Sink In/8<br>Source Out |          |
|-------------------------|-----------------------------------------------------|----------|
|                         | <b>.</b>                                            |          |
| 1                       | Х Cu <u>t</u>                                       | Ctrl+X   |
|                         | B Copy                                              | Ctrl + C |
|                         | 🔁 <u>P</u> aste                                     | Ctrl+V   |
|                         | Delete                                              | Del      |
|                         | <u>S</u> ingle Pass Browse<br>Continuous Browse     |          |
| ſ                       | <br>몲 <u>O</u> nline                                | F10      |
|                         | Upload from Network                                 |          |
|                         | Do <u>w</u> nload to Network                        |          |
|                         | Safety Device Verification Wizard                   |          |
|                         | <u>L</u> ogic Enable On                             |          |
|                         | Logic Enable Off                                    |          |
|                         | P <u>r</u> operties                                 |          |

Figure 40-A – Stack Light DeviceNet Base

| View General tab information |
|------------------------------|
| Name:                        |
| Address:                     |
| Catalog:                     |
| Revision                     |

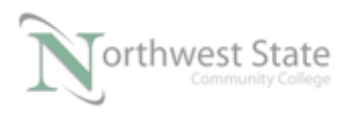

| 💐 Stack Light De | eviceNet Base                         |
|------------------|---------------------------------------|
| General Parame   | eters   I/O Data   EDS File           |
| Star             | ck Light DeviceNet Base               |
| Name:            | Stack Light DeviceNet Base            |
| Description:     |                                       |
| Address:         | 11 .                                  |
| Device Identit   | y [ Primary ]                         |
| Vendor:          | Rockwell Automation/Allen-Bradley [1] |
| Type:            | General Purpose Discrete I/O [7]      |
| Device:          | Stack Light DeviceNet Base [756]      |
| Catalog:         | 855T-DXXX                             |
| Revision:        | 2.005                                 |
|                  | OK Cancel Apply Help                  |

Figure 41-A Stack Light DeviceNet Base – General Tab

Click the I/O Data tab

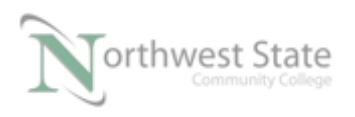

| Stack Light DeviceNet Base                                                                     |
|------------------------------------------------------------------------------------------------|
| General Parameters I/O Data EDS File                                                           |
| Displays the default I/O characteristics for this device.                                      |
| For detailed information, expand one or more message types (default message type is bold).     |
| 2                                                                                              |
| Message Type Size Data Description                                                             |
| ⊕… Input 1 Bytes Tower Light Production Data<br>⊕… Output 1 Bytes Tower Light Consumption Data |
| 8                                                                                              |
|                                                                                                |
|                                                                                                |
|                                                                                                |
|                                                                                                |
| OK Cancel Apply Help                                                                           |

Figure 42-A Stack Light DeviceNet Base I/O Data

The I/O Data tab shows

Message Type : Method and Type of data exchange between the DeviceNet component and the Scanner Module

> Default Message Type is in Bold Polled for Stack Light DeviceNet Base

Type of data exchanged - Input and Output

Size: Amount of data exchanged between the device and Scanner Module

Stack Light DeviceNet Base sends one Byte (8 bits) of input data (Production) to the 1756-DNB Scanner Module and receives one Byte (8 bits) of output data (Consumption) from the 1756-DNB Scanner Module

Note: Default data size for DeviceNet components is a Byte.

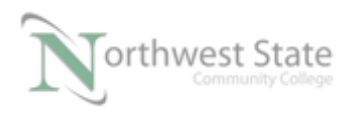

Click the + sign to the left of Polled Output Message Type to expand the Byte information.

This shows the function of each bit in the Byte of data the Stack Light DeviceNet Base receives from the 1756-DNB Scanner Module.

| 💐 Stack Light DeviceNet                                                                    | t Base                           | ? ×      |  |
|--------------------------------------------------------------------------------------------|----------------------------------|----------|--|
| General Parameters 1/                                                                      | O Data EDS File                  |          |  |
| Displays the default I/O                                                                   | characteristics for this device. |          |  |
| For detailed information, expand one or more message types (default message type is bold). |                                  |          |  |
|                                                                                            |                                  | <u>1</u> |  |
| Message Type Size                                                                          | Data Description                 |          |  |
| 🖏 Polled                                                                                   |                                  |          |  |
| Difference 1 Byl                                                                           | tes Tower Light Production Data  |          |  |
| ⊡‴0°utput 1 Byl                                                                            | tes Tower Light Consumption Data | ı –      |  |
| 1 bit(                                                                                     | s) Position 1 Command            |          |  |
| 1 bit(                                                                                     | s) Position 2 Command            |          |  |
| 1 bit(                                                                                     | s) Position 3 Command            |          |  |
| 1 bit(                                                                                     | s) Position 4 Command            |          |  |
| 1 bit(                                                                                     | s) Position 5 Command            |          |  |
| i 3 bit(                                                                                   | s) <notused></notused>           |          |  |
| ОК                                                                                         | Cancel Apply                     | Help     |  |

Figure 43-A Bit Data Function – Stack Light DeviceNet Base Output Data

The Stack Light Base can have five (5) modules attached – 4 indicator lights and one sound type of module.

Each module uses one bit of output data

Note: one (1) bit each for Position Command 1 thru 5. bits 5, 6 and 7 not used

Input Data shows status of each of the modules connected to the Stack Light Base

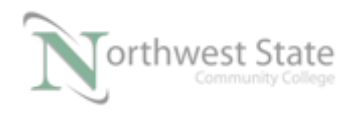

## See Figure 44-A

| 💐 Stack Light DeviceN                                                                      | let Base                     |                              | ? ×      |
|--------------------------------------------------------------------------------------------|------------------------------|------------------------------|----------|
| General Parameters                                                                         | I/O Data ED                  | S File                       |          |
| Displays the default I/                                                                    | 0 characteristic             | s for this device.           |          |
| For detailed information, expand one or more message types (default message type is bold). |                              |                              |          |
|                                                                                            |                              |                              | <u>®</u> |
| Message Type Si                                                                            | ze Data                      | Description                  |          |
| S Polled                                                                                   |                              |                              |          |
| P‴ <mark>Input 1</mark>                                                                    | Bytes Tow                    | er Light Production Data     | a 🔰      |
|                                                                                            | bit(s) Posit                 | ion 1 Status                 |          |
|                                                                                            | Dit(s) Posit                 | ion 2 Status                 |          |
|                                                                                            | Dit(S) POSit<br>bit(s) Posit | ion 3 Status<br>ion 4 Status |          |
| - 1                                                                                        | bit(s) Posit<br>bit(s) Posit | ion 5 Status                 |          |
| 3                                                                                          | bit(s) ≀0sid<br>bit(s) ∠Not  | llseds                       |          |
|                                                                                            | Bytes Town                   | er Light Consumption D/      | ata      |
|                                                                                            |                              |                              |          |
| ОК                                                                                         | Canc                         | Apply                        | Help     |

Figure 44-A Bit Data Function –Stack Light DeviceNet Base Input Data

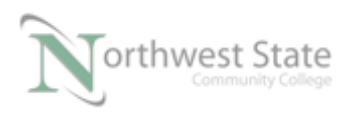

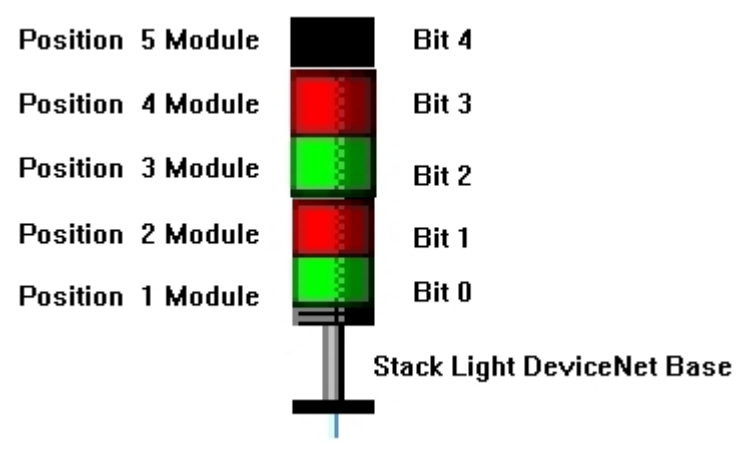

Figure 45 - A Stack Light Module Position / Bit Assignments

## RightSight Standard Diffuse Photoelectric Sensor

Right click the RightSight Standard Diffuse icon

Click Properties from the context menu

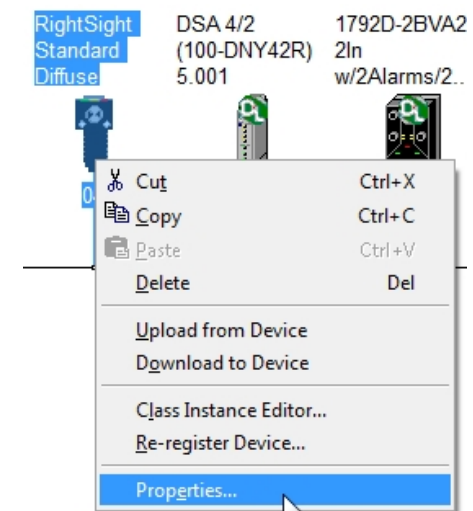

Figure 46-A – RightSight Standard Diffuse Photoeye

| View General tab information |  |
|------------------------------|--|
| Name:                        |  |
| Address:                     |  |
| Catalog:                     |  |
| Revision                     |  |

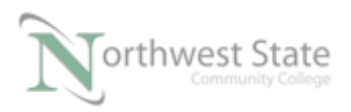

| RightSight St                                      | andard Diffuse                        |  |  |
|----------------------------------------------------|---------------------------------------|--|--|
| General Parameters Configuration 1/0 Data EDS File |                                       |  |  |
| Big                                                | RightSight Standard Diffuse           |  |  |
| Name: RightSight Standard Diffuse                  |                                       |  |  |
| Description:                                       |                                       |  |  |
| Address:                                           | 4 •                                   |  |  |
| Device Ideni                                       | ity [ Primary ]                       |  |  |
| Vendor:                                            | Rockwell Automation/Allen-Bradley [1] |  |  |
| Type:                                              | Photoelectric Sensor [6]              |  |  |
| Device:                                            | RightSight Standard Diffuse [44]      |  |  |
| Catalog:                                           | 42EF-D1LDAK-F5                        |  |  |
| Revision:                                          | 1.006                                 |  |  |
|                                                    | OK Cancel Apply Help                  |  |  |

Figure 41-A RightSight Standard Diffuse Photoeye – General Tab

Click the I/O Data tab

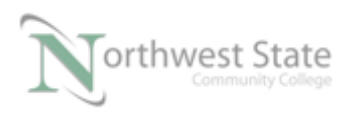

I AM iSTAR, A DOL funded project

| 📽 RightSight Standard Diffuse                                                              | ? ×  |  |  |
|--------------------------------------------------------------------------------------------|------|--|--|
| General Parameters Configuration I/O Data EDS File                                         |      |  |  |
| Displays the default I/O characteristics for this device.                                  |      |  |  |
| For detailed information, expand one or more message types (default message type is bold). |      |  |  |
|                                                                                            | -    |  |  |
| Message Type Size Data Description                                                         |      |  |  |
| 💐 Strobed                                                                                  |      |  |  |
| ⊞… Input 1 Bytes Sensor                                                                    |      |  |  |
| 🖳 Cos                                                                                      |      |  |  |
| ⊞⊡Input 1 Bytes Sensor                                                                     |      |  |  |
| OK Cancel Apply                                                                            | Help |  |  |

Figure 42-A RightSight Standard Diffuse Photoeye – I/O Data Tab

The I/O Data tab shows

Message Type : Method and Type of data exchange between the DeviceNet component and the Scanner Module

> Default Message Type is in Bold Cos (Change of State) for RightSight Standard Diffuse Photoeye

Type of data exchanged - Input

Size: Amount of data exchanged between the device and Scanner Module

RightSight Standard Diffuse Photoeye sends one Byte (8 bits) of input data to the 1756-DNB Scanner Module

Note: Default data size for DeviceNet components is a Byte.

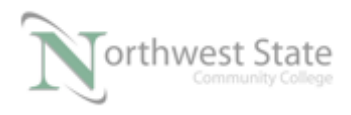

Click the + sign to the left of Cos Message Type to expand the Byte information.

This shows the function of each bit in the Byte of data the RightSight Standard Diffuse Photoelectric Sensor (Photoeye) sends to the 1756-DNB Scanner Module.

| RightSight Stan                                                                            | dard Diffuse         | ?                    |  |
|--------------------------------------------------------------------------------------------|----------------------|----------------------|--|
| General Parameters Configuration I/O Data EDS File                                         |                      |                      |  |
| Displays the default I/O characteristics for this device.                                  |                      |                      |  |
| For detailed information, expand one or more message types (default message type is bold). |                      |                      |  |
|                                                                                            |                      | <b>1</b>             |  |
| Message Type                                                                               | Size                 | Data Description     |  |
| 式 Strobed                                                                                  |                      |                      |  |
| tt⊡Input                                                                                   | 1 Bytes              | Sensor               |  |
|                                                                                            |                      |                      |  |
| ⊡" Input                                                                                   | 1 Bytes              | Sensor               |  |
|                                                                                            | 1 bit(s)             | Sensor Uutput        |  |
|                                                                                            | I Dit(s)             |                      |  |
|                                                                                            | I Dit(S)             | Diagnostic Margin 2x |  |
|                                                                                            | I Dit(S)<br>1 EX(a)  | Diagnostic Margin 3x |  |
|                                                                                            | 1 Did(S)<br>1 Did(S) | Motion Output        |  |
|                                                                                            | 7 Dit(s)<br>2 bit(a) | (Not Llood)          |  |
|                                                                                            | z Did2)              | (140(-0360)          |  |
|                                                                                            |                      |                      |  |
|                                                                                            |                      |                      |  |
|                                                                                            | ок                   | Cancel Apply Help    |  |
| 1 2                                                                                        | Г                    | Ciguno 42 A          |  |

Figure 43-A RightSight Standard Diffuse Photoeye – I/O Data Tab

- Bit 0 determine the if the Photoeye detects a target Sensor Output
- Note: Some DeviceNet components do not have this information available in the RSNetWorx software.

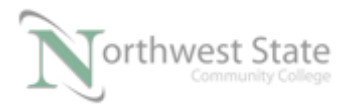

## Configure 1756-DNB Scanlist and I/O Mapping

Ensure the RSNetWorx is still connected to the DeviceNet Demo Board.

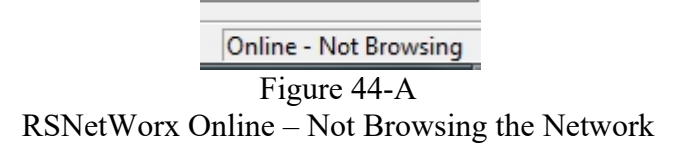

Navigate to the 1756-DNB module icon – right click on the device and choose Properties from the context menu

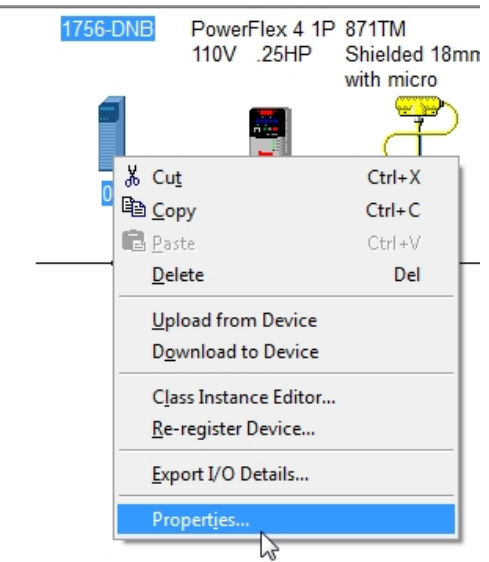

Figure 45-A - 1756-DNB Device Menu

From the General tab – Navigate to the Scanlist tab

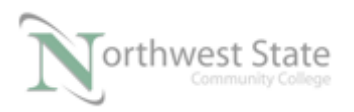

| 💐 1756-DNB     | ?                                     |
|----------------|---------------------------------------|
| General Module | Scanlist Input Output ADR Summary     |
| 175            | 6-DNB                                 |
| Name:          | 1756-DNB                              |
| Description:   |                                       |
| Address:       | 0 +                                   |
| Device Identit | y [ Primary ]                         |
| Vendor:        | Rockwell Automation/Allen-Bradley [1] |
| Type:          | Communications Adapter [12]           |
| Device:        | 1756-DNB [14]                         |
| Catalog:       | 1756-DNB                              |
| Revision:      | 6.002                                 |
|                | OK Cancel Apply Help                  |

Figure 46-A – 1756-DNB General Tab Note: If required, Upload from 1756-DNB. See Figure 29-A page 17.

Scanlist box should have no components listed.

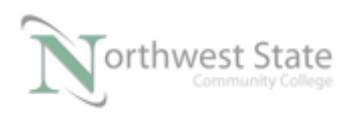

| 📲 1756-DNB                                                                 | ? 🔀                                                                                                    |
|----------------------------------------------------------------------------|----------------------------------------------------------------------------------------------------|
| General Module Scanlist Input                                              | Output ADR Summary                                                                                                    |
| Available Devices:                                                         | Scanlist:                                                                                                    |
| Automap on Add Upload from Scanner Download to Scanner Edit I/O Parameters | <ul> <li>Node Active</li> <li>Electronic Key:</li> <li>Device Type</li> <li>Vendor</li> <li>Product Code</li> <li>Major Revision</li> <li>Minor ☐ or higher</li> </ul> |
| OK Cano                                                                    | el Apply Help                                                                                                    |

Figure 47-A 1756-DNB Scanlist Tab

871TM Proximity Switch, RightSight Standard Diffuse photoeye and Stack Light DeviceNet Base components should be list in the Available Devices: box

Note: Other Demo Board devices also listed in the Available Devices: box

Ensure the Automap on Add Checkbox, below the Available Devices: box is Checked

Add the RightSight Standard Diffuse photoeye to the Scanlist box

HighLight the RightSight Standard Diffuse photoeye in the Available Devices box.

See Figure 48-A

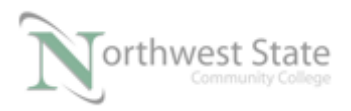

#### I AM iSTAR, A DOL funded project

| eneral   Module Scaniist   Inpu                                                                                                    | t Output ADR Summary                                                               |
|----------------------------------------------------------------------------------------------------|------------------------------------------------------------------------------------|
| Available Devices:                                                                                                    | Scanlist:                                                                          |
| <ul> <li>02, PowerFlex 4 1P 110V</li> <li>03, 871TM Shielded 18m</li> <li>04, RightSight Standard</li> <li>06, DSA 4/2 (100-DNY42</li> <li>09, 1792D-2BVA2D 2In w</li> <li>11, Stack Light DeviceNe</li> <li>22, 1791D-8B8P 8 Sink I</li> </ul> | × × ×                                                                              |
| Automap on Add                                                                                                    | 🗖 Node Active                                                                      |
|                                                                                                    | Electronic Very                                                                    |
| Upload from Scanner                                                                                                    |                                                                                    |
| Upload from Scanner<br>Download to Scanner                                                                                                    | Electronic Key:     Device Type     Vendor     Product Code                        |
| Upload from Scanner<br>Download to Scanner<br>Edit I/O Parameters                                                                                                    | Device Type     Vendor     Product Code     Major Revision     Minor     Or higher |

1756-DNB Scanlist Tab

Click the > button, between the Available Devices and Scanlist boxes to move the RightSight Standard Diffuse Photoeye to the Scanlist box

| 📲 1756-DNB                                                                                                    | ? ×                                                                                                    |
|----------------------------------------------------------------------------------------------------|----------------------------------------------------------------------------------------------------|
| General Module Scanlist Input                                                                                                    | Output ADR Summary                                                                                                    |
| Available Devices:                                                                                                    | Scanlist:                                                                                                    |
| <ul> <li>02, PowerRex 4 1P 110V</li> <li>03, 871TM Shielded 18m</li> <li>06, DSA 4/2 (100-DNY42</li> <li>09, 1792D-28VA2D 2ln w</li> <li>11, Stack Light DeviceNe</li> <li>22, 1791D-888P 8 Sink I</li> </ul> | Image: Wight Sight Standard       Image: Wight Sight Standard       Image: Wight Sight Sight Standard       Image: Wight Sight Sight Standard       Image: Wight Sight Sight Sight Standard       Image: Wight Sight Sight |
| Automap on Add                                                                                                    | Node Active                                                                                                    |
| Download to Scanner                                                                                                    | Device Type     Vendor     Product Code                                                                                                    |
| Edit I/O Parameters                                                                                                    | Major Revision                                                                                                    |
| ок с                                                                                                    | ancel Apply Help                                                                                                    |

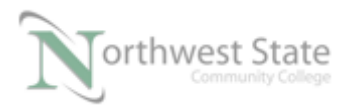

| Figure 49-A                                          |
|------------------------------------------------------|
| RightSight Standard Diffuse Photoeye in Scanlist Box |

Click the Input tab to navigate to 1756-DNB Input Properties

| ම් 1756-DNB                                                                                           | ? ×      |  |  |
|----------------------------------------------------------------------------------------------------|----------|--|--|
| General Module Scanlist Input Output ADR Summary                                                      |          |  |  |
| Node         ∠         Type         Size         Map           :::                                    | AutoMap  |  |  |
|                                                                                                    | Unmap    |  |  |
|                                                                                                    | Advanced |  |  |
| ۰ III ا                                                                                               | Options  |  |  |
| Memory: Assembly Data 💌 Start DWord: 0                                                                | •        |  |  |
| Bits 31 - 0         04, Right           1:I.Data[0]         04, Right           1:I.Data[1]         3 |          |  |  |
| 1:1.Data[3]<br>1:1.Data[4]<br>1:1.Data[5]                                                             |          |  |  |
| 1:1.Data[6]<br>1:1.Data[7]<br>1:1.Data[8]                                                             |          |  |  |
| OK Cancel Apply                                                                                       | Help     |  |  |
| Figure 50-A<br>1756-DNB Input Tab                                                                     |          |  |  |

The RightSight Standard Diffuse Photoeye is mapped to Input Data Element 0 (I:Data[0]) bits 0 thru 7 – One (1) Byte Input data

Bit 0 (I:Data[0].0) – determines if the RightSight Standard Diffuse Photoeye detects a target – Sensor Output

Automapping selects first available location in Input memory of 1756-DNB Module

Use the scroll bar to the right of the data elements portion of the Input Mapping window to scroll to the bottom of the Input Data Element Array.

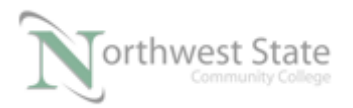

I AM iSTAR, A DOL funded project

| Bits 31 - 0   | * |
|---------------|---|
| 1:I.Data[116] |   |
| 1:I.Data[117] |   |
| 1:I.Data[118] |   |
| 1:I.Data[119] |   |
| 1:I.Data[120] |   |
| 1:I.Data[121] |   |
| 1:I.Data[122] |   |
| 1:I.Data[123] |   |
|               | Ŧ |

Figure 51-A 1756-DNB Input Data Elements

Note: Input Data Elements Array range from I:Data[0] thru I:Data[123] - 124 total elements for Inputs in 1756-DNB module Each element – 32 bits

Click the Output tab to navigate to 1756-DNB Output Properties

| 🥞 1756-DNB                                                     | ? ×      |  |
|----------------------------------------------------------------|----------|--|
| General   Module   Scanlist   Input   Output   ADR   Si        | ummary   |  |
| Node 🛆 Type Size Map                                           | AutoMap  |  |
|                                                                | Unmap    |  |
|                                                                | Advanced |  |
|                                                                | Options  |  |
| Memory: Assembly Data  Start DWord: 0 Bits 31 - 0 I O D D (10) | :<br>    |  |
| 1:0.Data 0 <br>1:0.Data 1 <br>1:0.Data 2 <br>1:0.Data 3        |          |  |
| 1:O.Data[4]<br>1:O.Data[5]<br>1:O.Data[6]                      |          |  |
| 1:0.Data[7]<br>1:0.Data[8]                                     |          |  |
| OK Cancel Apply                                                | Help     |  |
| Figure 52-A                                                    |          |  |

1756-DNB Output Tab

The RightSight Standard Diffuse Photoeye has no Output Data

Use the scroll bar to the right of the data elements portion of the Output Mapping window to scroll to the bottom of the Output Data Element Array.

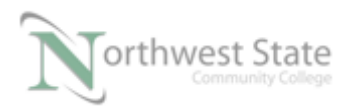

| Bits 31 - 0   |   | * |
|---------------|---|---|
| 1:0.Data[115] |   |   |
| 1:0.Data[116] |   |   |
| 1:0.Data[117] |   |   |
| 1:0.Data[118] |   |   |
| 1:0.Data[119] |   |   |
| 1:0.Data[120] |   |   |
| 1:0.Data[121] |   |   |
| 1:0.Data[122] |   |   |
|               | > | Ŧ |
| N             |   |   |

Figure 53-A 1756-DNB Output Data Elements

Note: Output Data Elements Array range from O:Data[0] thru O:Data[122] - 123 total elements for Outputs in 1756-DNB module

Click Scanlist tab on 1756-DNB Properties window

| 🥞 1756-DNB                                                                                                    | ? <mark>×</mark>                                        |  |
|----------------------------------------------------------------------------------------------------|---------------------------------------------------------|--|
| General Module Scanlist Input                                                                                                    | Output ADR Summary                                      |  |
| Available Devices:                                                                                                    | Scanlist:                                               |  |
| <ul> <li>02. PowerRex 4 1P 110V</li> <li>03. 871TM Shielded 18m</li> <li>06. DSA 4/2 (100-DNY42</li> <li>09. 1792D-2BVA2D 2ln w</li> <li>11. Stack Light DeviceNe</li> <li>22. 1791D-888P 8 Sink I</li> </ul> | >     04. RightSight Standard       >>     >>       >>> |  |
| Automap on Add                                                                                                    | Node Active                                             |  |
| Upload from Scanner                                                                                                    | Electronic Key:                                         |  |
| Download to Scanner                                                                                                    | Vendor<br>Product Code                                  |  |
| Edit I/O Parameters                                                                                                    | Major Revision                                          |  |
| ОКС                                                                                                    | ancel Apply Help                                        |  |
| Figure 54-A                                                                                                    |                                                         |  |
| 1756-Scanlist Tab                                                                                                    |                                                         |  |

Ensure the Automap on Add Checkbox, below the Available Devices: box is checked

Add the 871TM Proximity Switch to the Scanlist box

HighLight the 871TM Proximity Switch in the Available Devices box – Click > button

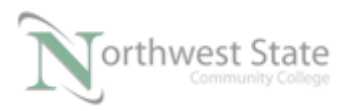

I AM iSTAR, A DOL funded project

| 27 1756-DNB                                                                                                    | ? <mark>×</mark>                                                                            |
|----------------------------------------------------------------------------------------------------|---------------------------------------------------------------------------------------------|
| General Module Scanlist Input                                                                                                    | Output ADR Summary                                                                          |
| Available Devices:                                                                                                    | Scanlist:                                                                                   |
| 02, PowerFlex 4 1P 110V     06, DSA 4/2 (100-DNY42     09, 1792D-2BVA2D 2h w     11, Stack Light DeviceNe     22, 1791D-888P 8 Sink I | <ul> <li>03, 871TM Shielded 18m</li> <li>04, Right Sight Standard</li> <li>S&gt;</li> </ul> |
| Automap on Add                                                                                                    | Node Active                                                                                 |
| Upload from Scanner                                                                                                    | Electronic Key:                                                                             |
| Download to Scanner                                                                                                    | Vendor     Product Code                                                                     |
| Edit I/O Parameters                                                                                                    | ☐ Major Revision<br>☐ Minor ☐ or higher                                                     |
| OK Can                                                                                                    | cel Apply Help                                                                              |

Figure 55-A 871TM Proximity Switch in Scanlist Box

Click the Input tab to navigate to 1756-DNB Input Properties

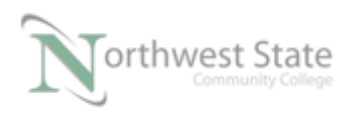

I AM iSTAR, A DOL funded project

| 🥞 1756-DNB                                              | ? ×       |  |
|---------------------------------------------------------|-----------|--|
| General   Module   Scanlist   Input   Output   ADR   Su | immary    |  |
| Node ∠ Type Size Map                                    | AutoMap   |  |
| ⊕ ¶ 04, Rig COS 1 1:I.Data[0].0                         | Unmap     |  |
|                                                         | Advanced  |  |
| 4                                                       | Options   |  |
| Memory: Assembly Data  Start DWord: 0                   |           |  |
| Bits 31 - 0                                             |           |  |
| 1:I.Data[0] 03, 871T                                    | 04, Right |  |
| 1:1 Data[2]                                             |           |  |
| 1:1.Data[3]                                             |           |  |
| 1:1.Data[4]                                             |           |  |
| 1:I.Data[5]                                             |           |  |
| 1:1.Data[6]                                             |           |  |
| 1:1.Data [7]                                            | <b>_</b>  |  |
| 1:1.Data181                                             |           |  |
| OK Cancel Apply                                         | Help      |  |
| Eigung 56 A                                             |           |  |

Figure 56-A 1756-DNB Input Tab

The 871TM Proximity Switch is mapped to Input Data Element 0 (I:Data[0]) bits 8 thru 15 – One (1) Byte Input data

Bits 8 – 15 (1 Byte) is the next available location in Input memory of 1756-DNB Module

Automapping selects first available location in Input memory of 1756-DNB Module

Note: bits 0-7 are used by RightSight Standard Diffuse Photoeye.

Bit 8 (I:Data[0].8) – determines if the 871TM Proximity Switch detects a target – Sensor Output

Click the Output tab to navigate to 1756-DNB Output Properties

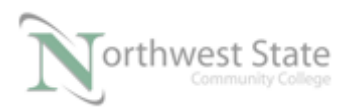

| ar 1756-DNB                                                                                                    | ? ×      |  |
|----------------------------------------------------------------------------------------------------|----------|--|
| General Module Scanlist Input Output ADR Summary                                                                                                    |          |  |
| Node / Type Size Map                                                                                                    | AutoMap  |  |
|                                                                                                    | Unmap    |  |
|                                                                                                    | Advanced |  |
| ۰ III ا                                                                                                    | Options  |  |
| Memory: Assembly Data 💌 Start DWord: 0                                                                                                    | . I      |  |
| Bits 31 - 0           1:0. Data[0]           1:0. Data[1]           1:0. Data[2]           1:0. Data[2]           1:0. Data[4]           1:0. Data[5]           1:0. Data[6]           1:0. Data[7]           1:0. Data[8] |          |  |
| OK Cancel Apply Help                                                                                                    |          |  |
| Figure 57-A                                                                                                    |          |  |
| 1756-DNB Output Tab                                                                                                    |          |  |

The 871TM Proximity Switch has no Output Data

Click Scanlist tab on 1756-DNB Properties window

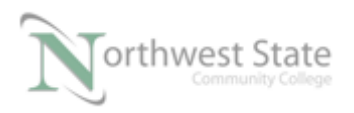

I AM iSTAR, A DOL funded project

| 1756-DNB                                                                                                    | ? ×                                     |
|----------------------------------------------------------------------------------------------------|-----------------------------------------|
| General Module Scanlist Input                                                                                                    | t Output ADR Summary                    |
| Available Devices:                                                                                                    | Scanlist:                               |
| <ul> <li>02, PowerFlex 4 1P 110V</li> <li>06, DSA 4/2 (100-DNY42</li> <li>09, 1792D-28VA2D 2ln w</li> <li>11. Stack Light DeviceNe</li> <li>22, 1791D-888P 8 Sink I</li> </ul> | >>          >>          <               |
| Automap on Add                                                                                                    | ✓ Node Active                           |
| Upload from Scanner                                                                                                    | Electronic Key:                         |
| Download to Scanner                                                                                                    | Vendor<br>Product Code                  |
| Edit I/O Parameters                                                                                                    | ☐ Major Revision<br>☐ Minor ☐ or higher |
| ОК С                                                                                                    | ancel Apply Help                        |

Figure 58 -A 1756-Scanlist Tab

Ensure the Automap on Add Checkbox, below the Available Devices: box is checked

Add the Stack Light DeviceNet Base to the Scanlist box

Highlight the Stack Light DeviceNet Base in the Available Devices box – Click > button

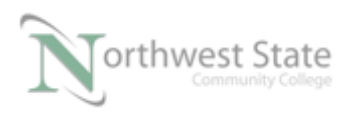

I AM iSTAR, A DOL funded project

| 💐 1756-DNB                                                                                                    |                                                                                                    |  |
|----------------------------------------------------------------------------------------------------|----------------------------------------------------------------------------------------------------|--|
| General         Module         Scanlist         Input           Available Devices:         02, PowerFlex 4 1P 110V         106, DSA 4/2 (100-DNY42         106, DSA 4/2 (100-DNY42         109, 1792D-28VA2D 2ln w         109, 1792D-28VA2D 2ln w         109, 1792D-28VA2D 2ln w         109, 1791D-888P 8 Sink I         100, 1791D-888P 8 Sink I         100, 1791D-888P 8 Sink 1         100, 1791D-888P 8 Sink 1 </th <th>Output ADR Summary<br/>Scanlist:<br/>03, 871TM Shielded 18m<br/>04, Right Sight Standard<br/>11, Stack Light DeviceNe</th> | Output ADR Summary<br>Scanlist:<br>03, 871TM Shielded 18m<br>04, Right Sight Standard<br>11, Stack Light DeviceNe                                                              |  |
| <ul> <li>Automap on Add</li> <li>Upload from Scanner</li> <li>Download to Scanner</li> <li>Edit I/O Parameters</li> </ul>                                                                                                    | <ul> <li>✓ Node Active</li> <li>Electronic Key:</li> <li>✓ Device Type</li> <li>✓ Vendor</li> <li>✓ Product Code</li> <li>Major Revision</li> <li>Minor □ or higher</li> </ul> |  |
| OK Cano                                                                                                    | el Apply Help                                                                                                    |  |

Figure 59 -A 1756-Scanlist Tab

Stack Light DeviceNet Base is added to the Scanlist box

Click the Input tab to navigate to 1756-DNB Input Properties

See Figure 60-A

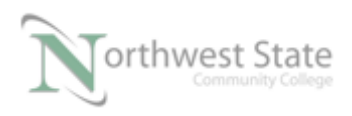

| 1756-DNB                                                                                                | ? <mark>×</mark> |  |
|----------------------------------------------------------------------------------------------------|------------------|--|
| General Module Scanlist Input Output ADR Su                                                             | mmary            |  |
| Node / Type Size Map                                                                                    | AutoMap          |  |
| □ · · · · · · · · · · · · · · · · · · ·                                                                 | Unmap            |  |
|                                                                                                    | Advanced         |  |
|                                                                                                    | Ontiona          |  |
|                                                                                                    |                  |  |
| Memory: Assembly Data  Start DWord: 0                                                                   | ╧                |  |
| Bits 31 - 0         11, Stack         03, 871T           1:I.Data[0]         11, Stack         03, 871T | 04, Right        |  |
| 1:1.Data[2]<br>1:1.Data[3]                                                                              |                  |  |
| 1:1.Data[4]<br>1:1.Data[5]                                                                              |                  |  |
| 1:1.Data[6]<br>1:1.Data[7]<br>1:1.Data[8]                                                               | ,                |  |
|                                                                                                    |                  |  |
| OK Cancel Apply Help                                                                                    |                  |  |
| Figure 60 –A                                                                                            |                  |  |

1756-DNB Input Tab

The Stack Light DeviceNet Base is mapped to Input Data Element 0 (I:Data[0]) bits 16 thru 23 – One (1) Byte Input data

Bits 16 -23 (1 Byte) is the next available location in Input memory of 1756-DNB Module

Automapping selects first available location in Input memory of 1756-DNB Module

For this Lab Exercise none of the Input bits will be used.

Click the Output tab to navigate to 1756-DNB Output Properties

Since the Stack Light DeviceNet Base has both Inputs and Outputs associated with the device there are mappings for the Stack Light DeviceNet Base in both the Input and Output memory of the 1756-DNB module.

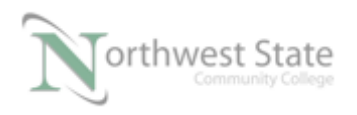

The Output Data for the Stack Light DeviceNet Base is mapped to Output Data Element 0 (O:Data[0]) bits 0 thru 7 – One (1) Byte Output data – first available location

See Figure 61-A

| 27 1756-DNB                                                                                                    | ? ×      |  |
|----------------------------------------------------------------------------------------------------|----------|--|
| General   Module   Scanlist   Input Output   ADR   S                                                                       | ummary   |  |
| Node         ✓         Type         Size         Map           ⊞… ¶         11, Sta Polled         1         1:O.Data[0].0 | AutoMap  |  |
|                                                                                                    | Unmap    |  |
|                                                                                                    | Advanced |  |
| ۰ III ا                                                                                                    | Options  |  |
| Memory: Assembly Data 💌 Start DWord: 0                                                                                     |          |  |
| Bits 31 - 0                                                                                                    |          |  |
| 1:0.Data[1]<br>1:0.Data[1]<br>1:0.Data[2]                                                                                  |          |  |
| 1:0.Data[3]<br>1:0.Data[4]                                                                                                 |          |  |
| 1:0.Data[5]<br>1:0.Data[6]                                                                                                 |          |  |
| 1:0.Data[7]<br>1:0.Data[8]                                                                                                 |          |  |
| OK Cancel Apply                                                                                                    | Help     |  |
| Figure 61 –A                                                                                                    |          |  |

1756-DNB Output Tab

Bits 0 (O:Data[0].0) and Bit 1 (O:Data[0].1) will represent the two modules connected to the Stack Light DeviceNet Base.

The three devices that are mapped will be the components used for this Lab exercise

The changes that were made to the Network Configuration need to be Downloaded to the 1756-DNB Scanner Module.

A DeviceNet Network Configuration is stored in the DeviceNet Scanner Module. This is similar to a Ladder Logic file being store in a PLC processor

Note: A DeviceNet Scanner module also contains the memory interface (Input / Output Mapping) between the PLC processor and the DeviceNet Network components.

Click the Scanlist tab to return to the Scanlist Properties window.

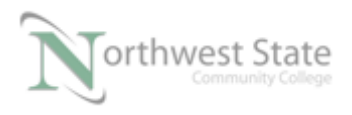

Ensure the processor in the ControlLogix Demo Board is in Program Mode.

Click the Apply Button on the Scanlist tab to download the Network Configuration to the 1756-DNB Scanner Module.

See Figure 62-A

| 📲 1756-DNB                                                                                                    | ?                                                                        |  |
|----------------------------------------------------------------------------------------------------|--------------------------------------------------------------------------|--|
| General Module Scanlist Input (                                                                                                    | Dutput ADR Summary                                                       |  |
| Available Devices:                                                                                                    | Scanlist:                                                                |  |
| <sup>1</sup> <sup>1</sup> <sup></sup> | O3, 871TM Shielded 18m O4, RightSight Standard I11, Stack Light DeviceNe |  |
| Automap on Add                                                                                                    |                                                                          |  |
| Upload from Scanner                                                                                                    | Electronic Key:                                                          |  |
| Download to Scanner                                                                                                    | Vendor<br>Product Code                                                   |  |
| Edit I/O Parameters                                                                                                    | Major Revision                                                           |  |
| OK Cance                                                                                                    | Help                                                                     |  |
| Figure 62 –A                                                                                                    |                                                                          |  |

Scanlist tab

The Downloading to Scanner window opens showing the progress of the download.

| Downloading to Scanner   | × |
|--------------------------|---|
| Committing Configuration |   |
| Cancel                   |   |

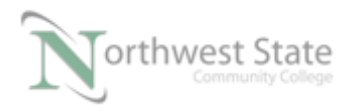

Figure 63-A

The Network Configuration is downloaded to the 1756-Scanner Module when the Downloading to Scanner window closes.

From the Menu Toolbar select File -> Save As... to save the DeviceNet network configuration to the computer.

See Figure 64-A

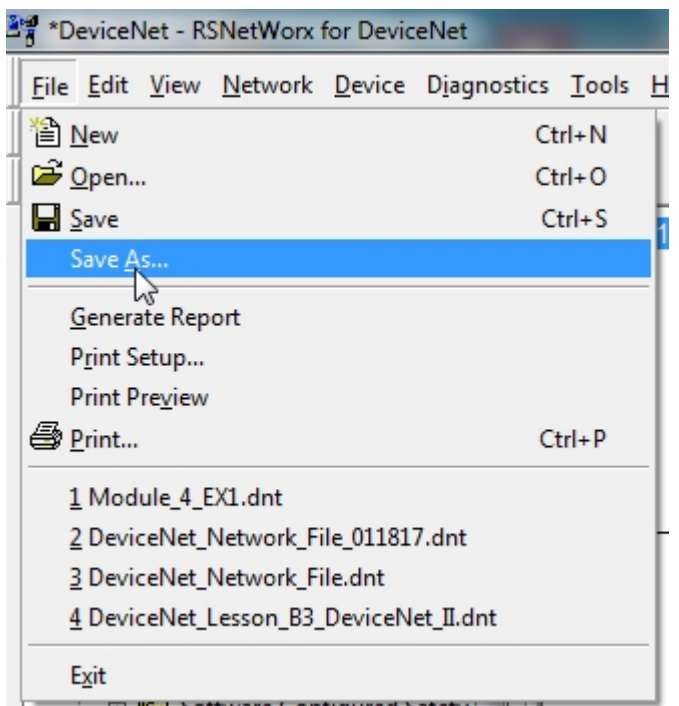

Figure 64-A. Save the RSNetWorx for Devicenet settings.

From the Save As window – name the Network Configuration File as PLC220\_Module4.dnt

Note: .dnt is the extension that associates the file to the RSNetWorx for DeviceNet application software

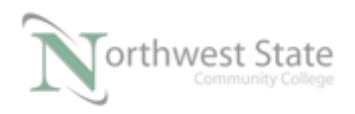

| 📲 Save As                             | ×                   |
|---------------------------------------|---------------------|
| Save in: 📔 RSLogix 5000 💌             | ← 🗈 📸 📰 ▾           |
| Name                                  | Date modified       |
| Projects                              | 1/20/2017 2:25 PM   |
| DeviceNet_Network_File.dnt            | 1/3/2017 1:54 PM    |
| DeviceNet_Network_File_011817.dnt     | 1/19/2017 11:36 AM  |
| Module_4_EX1.dnt                      | 1/19/2017 8:21 PM   |
| PL220_Module4.dnt                     | 1/20/2017 2:11 PM 🚽 |
| •                                     | ۰.                  |
| File name: PLC220_Module4.dnt         | Open                |
| Save as type: DeviceNet Files (*.dnt) | Cancel              |

Figure 65-A

Saving Network Configuration File

## **Opening a Saved Network Configuration File.**

From the Menu Toolbar File -> New to open a blank network configuration screen.

|   | Ctrl+  | N                        |
|---|--------|--------------------------|
|   |        |                          |
|   | Ctrl+  | 0                        |
|   | Ctrl - | +S                       |
|   |        |                          |
|   |        |                          |
| ( | e 66-A | Ctrl+<br>Ctrl-<br>e 66-A |

Select DeviceNet Configuration DeviceNet Files (\*.dnt) from the New File window

| New File                                          | X           |  |
|---------------------------------------------------|-------------|--|
| Configuration Types                               | Description |  |
| EtherNet/IP Configurat EtherNet/IP Files (*.enet) |             |  |
| DeviceNet Configuration DeviceNet Files (*.dnt)   |             |  |
|                                                   |             |  |
| •                                                 | •           |  |
| ОК                                                | Cancel      |  |

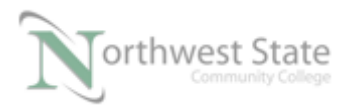

#### Figure 67 –A New DeviceNet Configuration File

#### A blank Configuration window opens

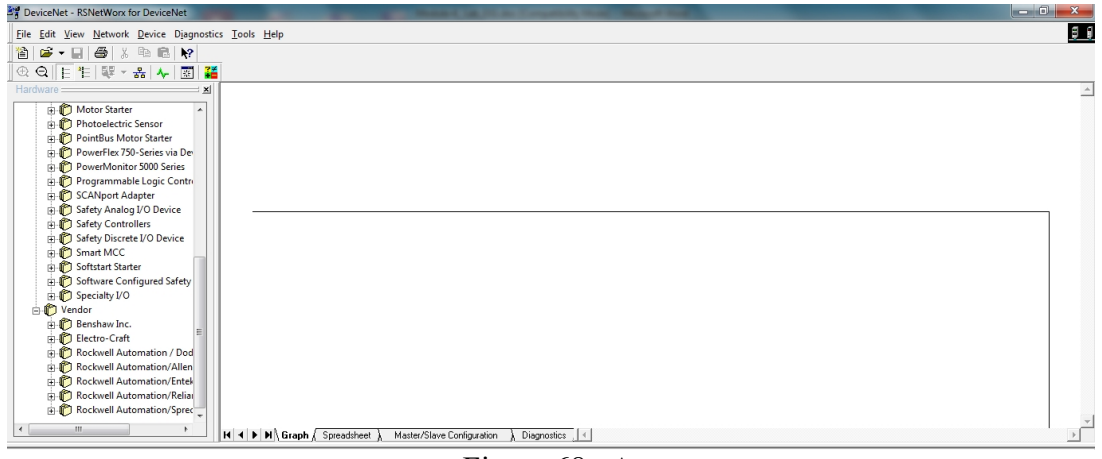

Figure 68 – A

#### Blank Configuration Window

From the Menu Toolbar File -> Open

| 2 | PeviceNet - RSNetWorx for DeviceNet |                |              |                 |                |                      |               |              |
|---|-------------------------------------|----------------|--------------|-----------------|----------------|----------------------|---------------|--------------|
|   | <u>F</u> ile                        | <u>E</u> dit   | <u>V</u> iew | <u>N</u> etwork | <u>D</u> evice | D <u>i</u> agnostics | <u>T</u> ools | <u>H</u> elp |
|   | 眢!                                  | <u>V</u> ew    |              |                 |                | Ctrl+                | N             |              |
| Ī | <b>É</b>                            | Dpen.          |              |                 |                | Ctrl+                | 0             |              |
| 1 |                                     | Savehi         | 5            |                 |                | Ctrl -               | -S            |              |
|   | 5                                   | ave <u>A</u>   | s            |                 |                |                      |               |              |
|   | (                                   | <u>G</u> enera | ate Rep      | ort             |                |                      |               |              |

Figure 69 –A Open a DeviceNet Configuration File

Select the PLC220\_Module4.dnt file in the Open window

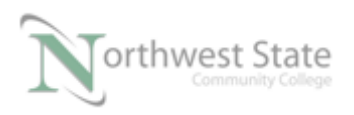

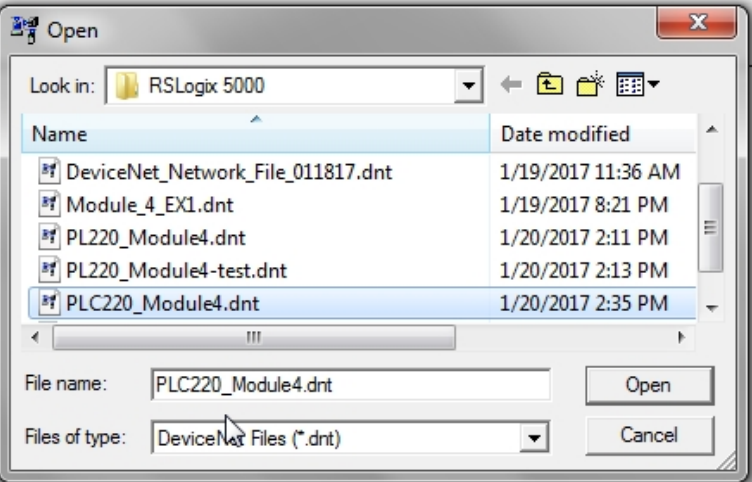

Figure 70 – A

Selecting a DeviceNet Configuration File to Open

Click the Open button.

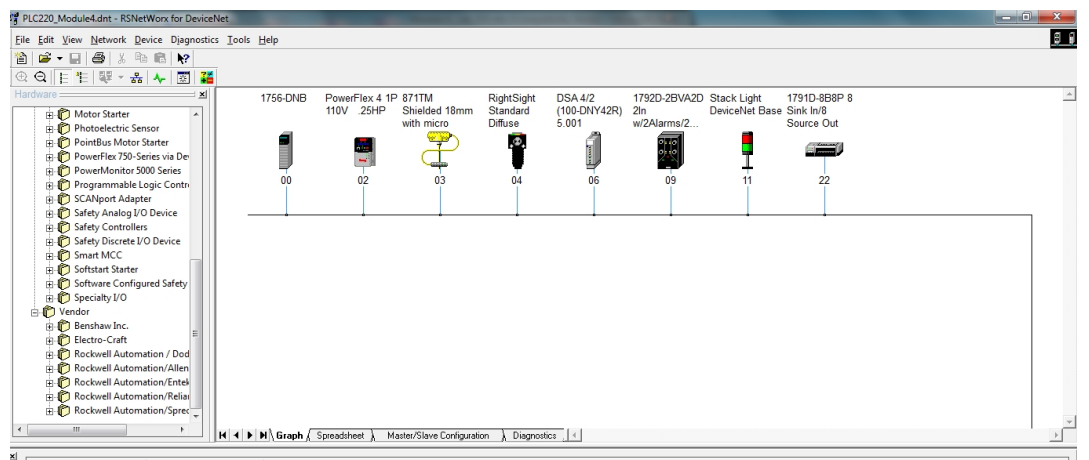

Figure 71-A Network Configuration File

Verify Network settings

Right click the 1756-DNB Module and select Properties from the context menu

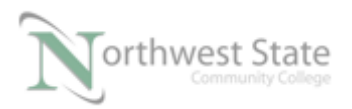

I AM iSTAR, A DOL funded project

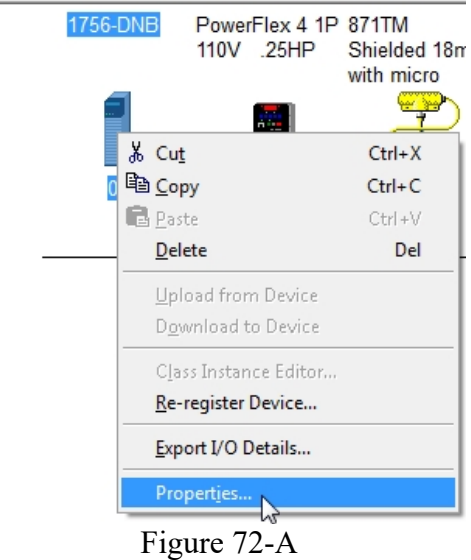

1756-DNB Properties

Navigate to Scanlist tab to verify the three (3) Scanlist devices – 871TM Prox Switch, RightSight Photoeye and Stack Light DeviceNet Base are in the Scanlist.

| 📲 1756-DNB                                                                             | ? ×                                                                                                    |  |  |  |
|----------------------------------------------------------------------------------------|----------------------------------------------------------------------------------------------------|--|--|--|
| General Module Scanlist Input                                                          | Output ADR Summary                                                                                                    |  |  |  |
| Available Devices:                                                                     | Scanlist:<br>> 03, 871TM Shielded 18m<br>04, RightSight Standard<br>11, Stack Light DeviceNe<br>>><br><<                                                                                         |  |  |  |
| Automap on Add     Upload from Scanner     Download to Scanner     Edit I/O Parameters | ✓       Node Active         Electronic Key:         ✓       Device Type         ✓       Vendor         ✓       Product Code         ✓       Major Revision         ✓       Minor       or higher |  |  |  |
| OK Ca                                                                                  | ncel Apply Help                                                                                                    |  |  |  |
| Figure 73-A                                                                            |                                                                                                    |  |  |  |

1756-DNB Scanlist

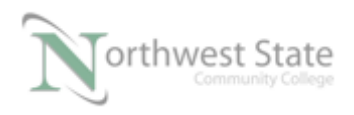

Import the file PLC220\_Module\_4\_Dnet.L5K to Studio 5000 software to convert to an .ACD file.

Ensure DeviceNet Demo Board and ControlLogix Demo Board are powered.

Download the PLC220\_Module\_4\_Dnet.ACD to the processor in the ControlLogix Demo Board

Ensure all selector switches on the ControlLogix Demo Board are OFF (left position)

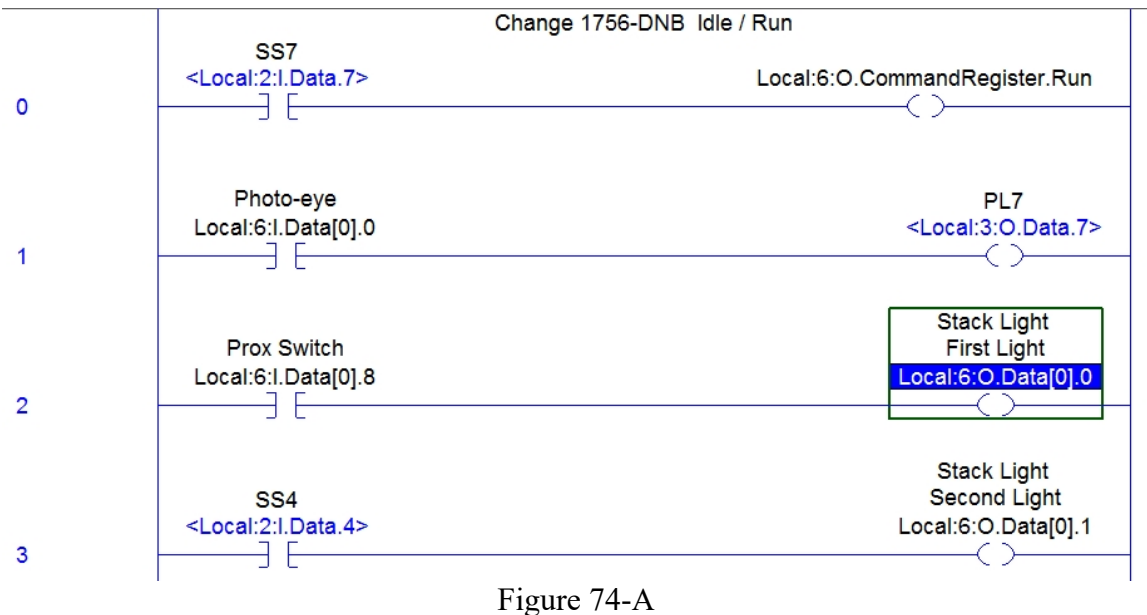

Ladder File

Place the processor in RUN Mode

Verify cable connection (drop cable) from DeviceNet Demo Board to front port on 1756-DNB in the Contrologix Chassis

## Verify Ladder Logic File Operation

1. What information is shown on the 1756-DNB module's display?

2. Toggle SS7 Selector Switch ON (right position)

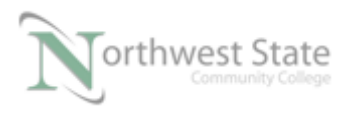

What information is shown on the 1756-DNB module's display?

Note: IDLE and RUN are modes of the 1756-DNB Module IDLE is similar to a PLC in PROGRAM Mode RUN is similar to a PLC in RUN Mode

> A# XX – DeviceNet Node (MAC)Address of the 1756-DNB Module Example: A#00 – Node (MAC) Address of 1756-DNB is 00.

3. What is the slot location of the 1756-DNB Module?

- 4. Based on Rung 0 –which tag from the 1756-DNB places the module into or out of RUN Mode:\_\_\_\_\_
- 5. Toggle SS4 Switch ON (right position)

Rung location of SS4 Switch Instruction?\_\_\_\_\_

Which Output turns ON?\_\_\_\_\_

Explain:\_\_\_\_\_

Note: Review mapping information of Stack Light DeviceNet Base.in Network Configuration File (RSNetWorx)

6. Turn the SS7 Switch OFF (left position) What happen to the Output on Rung 3?\_\_\_\_\_

Explain:\_\_\_\_\_

7. Place the 1756-DNB Module back in RUN Mode – SS7 Switch ON (right position)

8. Trigger the RightSight Standard Diffuse Photoeye

Which output turns ON?\_\_\_\_\_

What tag monitors state of the RightSight Standard Diffuse Photoeye?

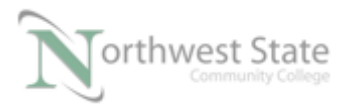

|     | Explain:                                                                                                    |
|-----|----------------------------------------------------------------------------------------------------|
|     | Note: Review mapping information of RightSight Standard Diffuse Photoeye in Network Configuration File (RSNetWorx).                  |
| 9.  | Trigger the 871TM Proximity Switch                                                                                                   |
|     | Which output turns ON?                                                                                                    |
|     | Explain:                                                                                                    |
|     | What tag monitors state of the 871TM Proximity Switch?                                                                               |
|     | Explain:                                                                                                    |
|     |                                                                                                    |
|     | Note: Review mapping information of 871TM Proximity Switch and Stack Light DeviceNet Base in Network Configuration File (RSNetWorx). |
| Sat | fety Alert                                                                                                    |
| 1   | 0. Place the 1756-DNB Module in IDLE Mode – SS7 Switch OFF (left position)                                                           |
|     | Trigger the RightSight Standard Diffuse Photoeye                                                                                     |
|     | Does any outputs turn ON?                                                                                                    |
|     | Explain:                                                                                                    |

Note: The Mode of the 1756-DNB module controls the state of DeviceNet Network outputs.

Inputs are being monitored with the 1756-DNB in IDLE Mode.

This similar to a ControlLogix processor - still monitors Inputs while in PROGRAM Mode.

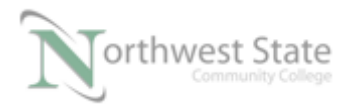

11. Place the 1756-DNB Module in RUN Mode – SS7 Switch ON (right position)

Change the ControlLogix processor to PROGRAM Mode

What is the mode of the 1756-DNB Module?\_\_\_\_\_

## **Review Questions**

- 1. T F RSNetWorx can save DeviceNet Configuration Files
- 2. The default data size for DeviceNet:
  - a) Word
  - b) DINT
  - c) Byte
  - d) INT
- 3. Valid DeviceNet speeds are:
  - a) 500K
  - b) 125K.
  - c) 250K
  - d) 230K.
- 4. T F RSNetWorx does not require RSLinx to go Online to a DeviceNet network.
- 5. Stack Light DeviceNet Base can have as many as \_\_\_\_ modules installed
  - a) 10
  - b) 16

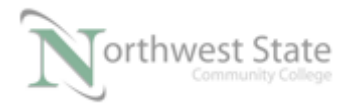

- c) 5
- d) 8
- 6. T F A 1756-DNB Module monitors network inputs while in IDLE Mode.
- 7. T F A DeviceNet component can have both Input and Output I/O Data.
- 8. T F RSLinx allows you to view DeviceNet components' revision information.
- 9. T F RSNetWorx has an Offline mode.
- 10. The file extension used by RSNetWorx for DeviceNet is: :
  - a) .ACD
  - b) .L5K
  - c) .dnt
  - d) .xc

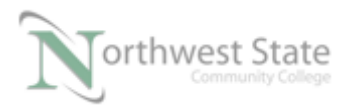

# **Review Question Answers**

- 1) T
- 2) c
- 3) a, b, c
- 4) F
- 5) c
- 6) T
- 7) T
- 8) T
- 9) T
- 10) c

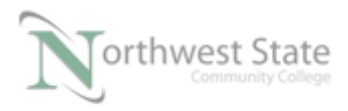

#### DOL DISCLAIMER:

This product was funded by a grant awarded by the U.S. Department of Labor's Employment and Training Administration. The product was created by the grantee and does not necessarily reflect the official position of the U.S. Department of Labor. The Department of Labor makes no guarantees, warranties, or assurances of any kind, express or implied, with respect to such information, including any information on linked sites and including, but not limited to, accuracy of the information or its completeness, timeliness, usefulness, adequacy, continued availability, or ownership.

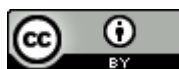

This work is licensed under a Creative Commons Attribution 4.0 International License.